# **Operating Manual**

(Translation of the original German Operating Manual)

# PacDrive Logic Motion Controller LMC 100/101/106/201/212/216 C

08.2014

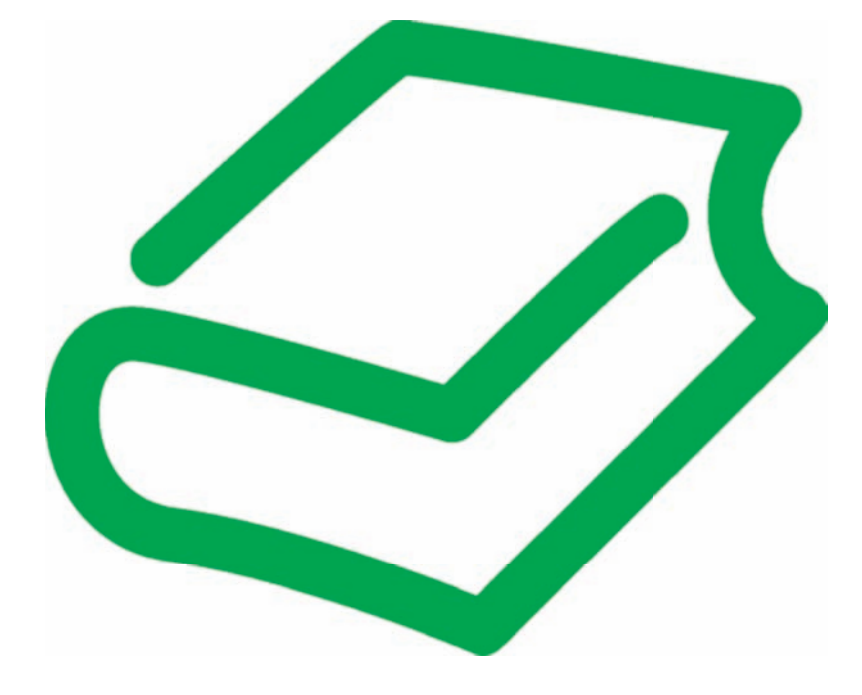

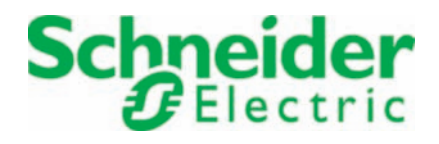

The information provided in this documentation contains general descriptions and/or technical characteristics of the performance of the products contained herein. This documentation is not intended as a substitute for and is not to be used for determining suitability or reliability of these products for specific user applications. It is the duty of any such user or integrator to perform the appropriate and complete risk analysis, evaluation and testing of the products with respect to the relevant specific application or use thereof. Neither Schneider Electric nor any of its affiliated or subsidiary companies are responsible or liable for a misuse of the information contained herein. If you have any suggestions for improvements or amendments or have found errors in this publication, please notify us.

No part of this document may be reproduced in any form or by any means, electronic or mechanical, including photocopying, without express written permission of Schneider Electric.

All pertinent state, regional, and local safety regulations must be observed when installing and using this product. For reasons of safety and to help ensure compliance with documented system data, only the manufacturer should perform repairs to components.

When devices are used for applications with technical safety requirements, the relevant instructions must be followed.

Failure to use Schneider Electric software or approved software with our hardware products may result in injury, harm, or improper operating results.

Failure to observe this information can result in injury or equipment damage.

© 2014 Schneider Electric. All rights reserved.

### Contents

| 1                                         | About this manual                                                                                   | 6                          |
|-------------------------------------------|----------------------------------------------------------------------------------------------------|----------------------------|
| 1.1                                       | Introduction                                                                                        | 6                          |
| 1.2                                       | Symbols, designator and display format of safety messages                                           | 7                          |
| 2                                         | Safety information                                                                                  | 9                          |
| 2.1                                       | Proper use                                                                                          | 9                          |
| 2.2                                       | Qualification of Personnel                                                                          | 10                         |
| 2.3                                       | Residual risks                                                                                      | 11                         |
| 2.3.1<br>2.3.2<br>2.3.3<br>2.3.4<br>2.3.5 | Electrical parts<br>Assembly and handling<br>Hazardous movements<br>PELV circuits<br>Cyber Security | 11<br>11<br>12<br>13<br>13 |
| 3                                         | System overview                                                                                     | 14                         |
| 3.1                                       | Logic Motion Controller                                                                             | 15                         |
| 3.2                                       | ILM62 system                                                                                        | 16                         |
| 3.2.1                                     | ILM62DB Distribution Box                                                                            |                            |
| 3.2.2<br>3.2.3                            | ILM62 Servo Module<br>ILM62DC•000 Daisy Chain Connector Box                                         | 17<br>17                   |
| 3.3                                       | Lexium LXM52                                                                                        | 18                         |
| 3.4                                       | Lexium LXM62                                                                                        | 18                         |
| 3.5                                       | SH3 Servo motor                                                                                     | 19                         |
| 3.6                                       | TM5 System                                                                                          | 19                         |
| 3.7                                       | Type code                                                                                           | 20                         |
| 3.8                                       | Nameplate descriptions                                                                              | 21                         |
| 4                                         | Indicators and control elements                                                                     | 22                         |
| 4.1                                       | Indicators of the controller                                                                        | 22                         |
| 4.1.1                                     | Liquid Crystal Display (LCD)                                                                        | 23                         |
| 4.1.2<br>4 1 3                            | State LED<br>PRG I FD                                                                               |                            |
| 4.1.4                                     | S3 LED                                                                                              |                            |
| 4.1.5                                     | CAN LED                                                                                             | 27                         |
| 4.1.6<br>4 1 7                            | IM5 LED<br>Status I ED Ethernet                                                                     |                            |
| 4.1.8                                     | Status-LED Sercos                                                                                   |                            |
|                                           |                                                                                                    |                            |

| 4.2   | Operating elements of the controller | 29 |
|-------|--------------------------------------|----|
| 4.2.1 | Menu buttons                         | 29 |
| 4.2.2 | SD card-slot                         |    |
| 4.2.3 | USB connection                       |    |
|       |                                      |    |

#### 5 Installation and maintenance

33

| Commissioning                         | 33            |
|---------------------------------------|---------------|
| Preparing commissioning               | 33            |
| Wiring of the controller              | 33            |
| Preparing the control cabinet         | 35            |
| Performing the function test          | 30            |
| Configuration, homing and programming | 37            |
| Diagnostics                           | 38            |
| Connection to controller              | 38            |
| Check flash disk of the controller    | 40            |
| Example of a diagnostic message       | 40            |
| Electromagnetic compatibility, EMC    | 41            |
| Maintenance, repair, cleaning         | 43            |
| Repair                                | 43            |
| Cleaning                              | 43            |
| Battery, Real-time clock              | 43            |
| Spare part inventory                  | 44            |
| Device-, parts- or cable exchange     | 44            |
| Device replacement                    | 44            |
| Fast Device Replacement               | 46            |
| Introduction                          | 46            |
| Use                                   | 46            |
| Controller display                    | 48            |
| Application                           | 50            |
|                                       | Commissioning |

#### 6 Technical data

| 66 |  |
|----|--|
| 33 |  |

| 6.1   | Ambient conditions             | 55 |
|-------|--------------------------------|----|
| 6.2   | Standards and regulations      | 56 |
| 6.3   | Mechanical and electrical data | 56 |
| 6.4   | Electrical connections         | 58 |
| 6.4.1 | Connection overview controller | 58 |
| 6.4.2 | Connection details controller  | 61 |
| 6.5   | Dimensions                     | 66 |
|       |                                |    |

| 7     | Optional module                        | 67 |
|-------|----------------------------------------|----|
| 7.1   | Communication Module Realtime Ethernet | 67 |
| 7.1.1 | General                                | 67 |
| 7.1.2 | Mechanical installation                | 68 |

| 7.1.3 | Electrical connections           | 70 |
|-------|----------------------------------|----|
| 7.2   | Communication Module PROFIBUS DP | 77 |
| 7.2.1 | General                          | 77 |
| 7.2.2 | Mechanical installation          | 78 |
| 7.2.3 | Electrical connections           | 80 |
|       |                                  |    |

#### 8 Appendix

82

| 8.1   | Contact addresses           | 82 |
|-------|-----------------------------|----|
| 8.2   | Product training courses    | 82 |
| 8.3   | Disposal                    | 82 |
| 8.4   | Units and conversion tables | 83 |
| 8.4.1 | Length                      | 83 |
| 8.4.2 | Mass                        | 83 |
| 8.4.3 | Force                       | 83 |
| 8.4.4 | Power                       | 83 |
| 8.4.5 | Rotation                    | 83 |
| 8.4.6 | Torque                      | 84 |
| 8.4.7 | Moment of inertia           | 84 |
| 8.4.8 | Temperature                 | 84 |
| 8.4.9 | Conductor cross-section     | 84 |
|       |                             |    |

### 1 About this manual

#### 1.1 Introduction

Read and understand the material contained in this manual before you work on the controller for the first time. Take particular note of the safety information (see 2.3 Residual risks). As described in section 2.2, only those persons who meet the "Selection and qualification of employees" are allowed to work at the controller.

A copy of this manual must be available for personnel who work at the controller.

This manual is supposed to help you use the capabilities of the controller safely and properly.

Follow the instructions within this manual to:

- avoid risks
- · reduce repair costs and downtime of the controller
- increase the service life of the controller,
- increase reliability of the controller.

#### 1.2 Symbols, designator and display format of safety messages

#### Important Information

*NOTE* Read these instructions carefully, and look at the equipment to become familiar with the device before trying to install, operate, or maintain it. The following special messages may appear throughout this documentation or on the equipment to warn of potential hazards or to call attention to information that clarifies or simplifies a procedure.

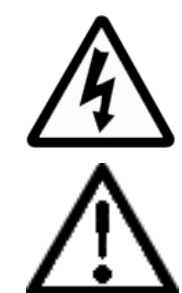

The addition of this symbol to a Danger or Warning safety label indicates that an electrical hazard exists, which will result in personal injury if the instructions are not followed.

This is the safety alert symbol. It is used to warn the user of potential personal injury hazards. Obey all safety messages that follow this symbol to avoid possible injury or death.

# **A** DANGER

DANGER indicates an imminently hazardous situation which, if not avoided, will result in death or serious injury.

# A WARNING

WARNING indicates a potentially hazardous situation which, if not avoided, can result in death or serious injury.

# **A** CAUTION

CAUTION indicates a potentially hazardous situation which, if not avoided, can result in minor or moderate injury.

# NOTICE

*NOTICE* is used to address practices not related to physical injury.

| Symbol/Character | Meaning                                                                                                    |
|------------------|----------------------------------------------------------------------------------------------------|
|                  | <b>Information Symbol:</b> After this symbol, you will find important information and useful tips on using the components.         |
|                  | Marker: After this symbol, you will find references for further information.                                                       |
| •                | <b>Prerequisite symbol:</b> This symbol indicates a prerequisite you have to fulfill before you start to implement an instruction. |
| x                | <b>Problem symbol:</b> This symbol is followed by a description of the problem and an instruction how to solve the problem.        |
| •                | <b>Activity symbol:</b> After this symbol, you will find an instruction. Follow the instructions in sequence from top to bottom.   |
| ✓                | <b>Result symbol:</b> The text after this symbol contains the result of an action.                                                 |
| (1), (2), (3)    | <b>Image numbers</b> in the text always refer to the image numbers in the <b>referenced</b> figure.                                |
|                  | <b>Orientation aid:</b> Information serving as an orientation aid regarding the section's contents follows this symbol.            |
| bold             | If the descriptive text contains <b>keywords</b> , such as parameters, they are highlighted in bold.                               |
| lBuffSelect      | Program code is written using a different font.                                                                                    |

The following symbols and designators are used in this document:

#### 2 Safety information

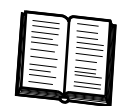

This section contains information regarding working with the controller. Qualified personnel working on the controller must read and observe this information. The controller is conform to recognized technical safety regulations.

#### 2.1 **Proper use**

The controller must only be installed in a closed electrical equipment (for example, control cabinet).

*Provide for* Before installing the device, provide for appropriate protective devices in compliance protective with local and national standards. Do not commission components without suitable protective devices. After installation, commissioning, or repair, test the protective demeasures vices used.

> Perform a risk evaluation concerning the specific use before operating the product and take appropriate security measures.

If circumstances occur that affect the safety or cause changes to the operating behavior of the controller, then immediately shut down the controller and contact your Schneider Electric contact person.

Use original- Use only the accessories and mounting parts specified in the documentation and no equipment third-party devices or components that have not been expressly approved by Schneidonly er Electric. Do not change the controller inappropriately.

The components must not be used in the following environments:

- Forbidden
  - In hazardous (explosive) atmospheres
- In mobile, movable or floating systems environments •
  - In life support systems
  - In domestic appliances
  - underground

Installation Only use the components in accordance with the installation and operating conditions and operating described in this documentation. The operating conditions at the installation location conditions must be inspected and maintained in accordance with the required technical data (performance data and ambient conditions). Commissioning is prohibited until the usable machine or system in which the controller is installed meets all requirements of EC guidelines 2006/42/EC (machinery directive).

In addition, the following standards, directives and regulations are to be observed:

- EN ISO 13849-1:2008 Safety of machinery - Safety-related parts of control systems - Part 1: General principles for design
- EN 60204-1 Safety of machinery Electrical equipment of machines Part 1: General requirements
- EN ISO 12100-1 Safety of machines Basic terms, general principles for design - Part 1: Basic terminology, methodology
- EN ISO 12100-2 Safety of machines Basic terms, general principles of design - Part 2: Technical guidelines
- EN 50178 Electronic equipment for use in power installations
- EN 61800-3 Adjustable speed electrical power drive systems Part 3: EMC reguirements and specific test methods

- EN 61800-5-1:2007 Adjustable speed electrical power drive systems Part 5-1: Safety requirements Electrical, thermal and energy
- EN 61131-2:2007 Programmable controllers Part 2: Equipment requirements and tests
- The generally applicable local and national safety and accident prevention regulations.
- The rules and regulations on accident prevention and environmental protection that apply in the country where the product is used.

#### 2.2 Qualification of Personnel

*Target audi*- Electrical equipment must be installed, operated, serviced, and maintained only by *ence* qualified personnel. No responsibility is assumed by Schneider Electric for any con*for this manual* sequences arising out of the use of this material.

*Qualified per-* A qualified person is one who has skills and knowledge related to the construction and *son* operation of electrical equipment and the installation, and has received safety training to recognize and avoid the hazards involved.

The qualified personnel must be able to detect possible hazards that may arise from parameterization, changing parameter values and generally from mechanical, electrical or electronic equipment. The qualified personnel must be familiar with the standards, provisions and regulations for the prevention of industrial accidents, which they must observe when working on the drive system.

#### 2.3 Residual risks

Health risks arising from the controller have been reduced. However a residual risk remains, since the controller works with electrical voltage and electrical currents.

If activities involve residual risks, a safety message is made at the appropriate points. This includes potential hazard(s) that may arise, their possible consequences, and describes preventive measures to avoid the hazard(s). The following types of warnings concerning residual risks which cannot be assigned to a specific handling. The structure of a warning instruction is identical to that of a safety label.

#### 2.3.1 Electrical parts

### **A** DANGER

#### HAZARD OF ELECTRIC SHOCK, EXPLOSION, OR ARC FLASH

- Operate electrical components only with a connected protective conductor.
- After the installation, verify the fixed connection of the protective conductor to all electrical devices to ensure that connection complies with the connection diagram.
- Before enabling the device, safely cover the live components to prevent contact.
- Do not touch the electrical connection points of the components when the unit is switched on.
- Provide protection against indirect contact (EN 50178:1999, Section 5.3.2).
- Disconnect/plug in Plug-in connectors of the cables and plug-in terminals on the device only when the system is disconnected from the power supply.

Failure to follow these instructions will result in death or serious injury.

#### 2.3.2 Assembly and handling

### A WARNING

#### CRUSHING, SHEARING, CUTTING AND HITTING DURING HANDLING

- Observe the general construction and safety regulations for handling and assembly.
- Use suitable mounting and transport equipment correctly and use special tools if necessary.
- Prevent clamping and crushing by taking appropriate precautions.
- Cover edges and angles to protect against cutting damage.
- Wear suitable protective clothing (e.g. safety goggles, safety boots, protective gloves) if necessary.

Failure to follow these instructions can result in death or serious injury.

#### 2.3.3 Hazardous movements

There can be different causes of hazardous movements:

- Missing or incorrect homing of the drive
- Wiring or cabling errors
- Errors in the application program
- Potential component errors
- Potential error in the measured value and signal transmitter

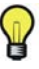

Provide for personal safety by primary equipment monitoring or measures. Do not rely only on the internal monitoring of the drive components. Adapt the monitoring or other arrangements and measures to the specific conditions of the installation in accordance with a risk and error analysis carried out by the system manufacturer.

# **A** DANGER

#### MISSING OR INADEQUATE PROTECTION DEVICE(S)

- Prevent entry to a zone of operation with, for example, protective fencing, mesh guards, protective coverings, or light barriers.
- Dimension the protective devices properly and do not remove them.
- Do not make any modifications that can degrade, incapacitate or in any way invalidate protection devices.
- Before accessing the drives or entering the zone of operation, bring the drives to a stop.
- Protect existing work stations and operating terminals against unauthorized operation.
- Position EMERGENCY STOP switches so that they are easily accessible and can be reached quickly.
- Validate the functionality of EMERGENCY STOP equipment before start-up and during maintenance periods.
- Prevent unintentional start-up by disconnecting the power connection of the drive using the EMERGENCY STOP circuit or using an appropriate lock-out tag-out sequence.
- Validate the system and installation before the initial start-up.
- Avoid operating high-frequency, remote control, and radio devices close to the system electronics and their feed lines and perform, if necessary, an EMC validation of the system.

Failure to follow these instructions will result in death or serious injury.

#### 2.3.4 PELV circuits

The signal voltage and the control voltage of the devices are < 30 Vdc and have to be designed as PELV circuits. In this range the specification as PELV system, according to EN 61800-5-1 contains a protective measure against direct and indirect contact with dangerous voltage through a implemented safe separation in the system/ machine of the primary and the secondary side. We recommend to design the system/ machine with a safe separation (PELV Protective-Extra-Low-Voltage).

# **A** DANGER

#### HAZARD OF ELECTRIC SHOCK BY INADEQUATE PROTECTIVE SEPARATION

Only connect devices, electrical components or lines to the signal voltage connectors of these components that feature a sufficient, protective separation from the connected circuits in accordance with the standards (IEC 61800-5-1: Adjustable speed electrical power drive systems - safety requirements).

Failure to follow these instructions will result in death or serious injury.

Achieve a safe separation in the entire process of the electric circuit.

#### 2.3.5 Cyber Security

# A WARNING

# UNAUTHENTICATED ACCESS AND SUBSEQUENT UNAUTHORIZED MACHINE OPERATION

- Evaluate whether your environment or your machines are connected to your critical infrastructure and, if so, take appropriate steps in terms of prevention, based on Defense-in-Depth, before connecting the automation system to any network.
- Limit the number of devices connected to a network to the minimum necessary.
- Isolate your industrial network from other networks inside your company.
- Protect any network against unintended access by using firewalls, VPN, or other, proven security measures.
- Monitor activities within your systems.
- Prevent subject devices from direct access or direct link by unauthorized parties or unauthenticated actions.
- Prepare a recovery plan including backup of your system and process information.

Failure to follow these instructions can result in death or serious injury.

### 3 System overview

The control system consists of several single components, depending on its application.

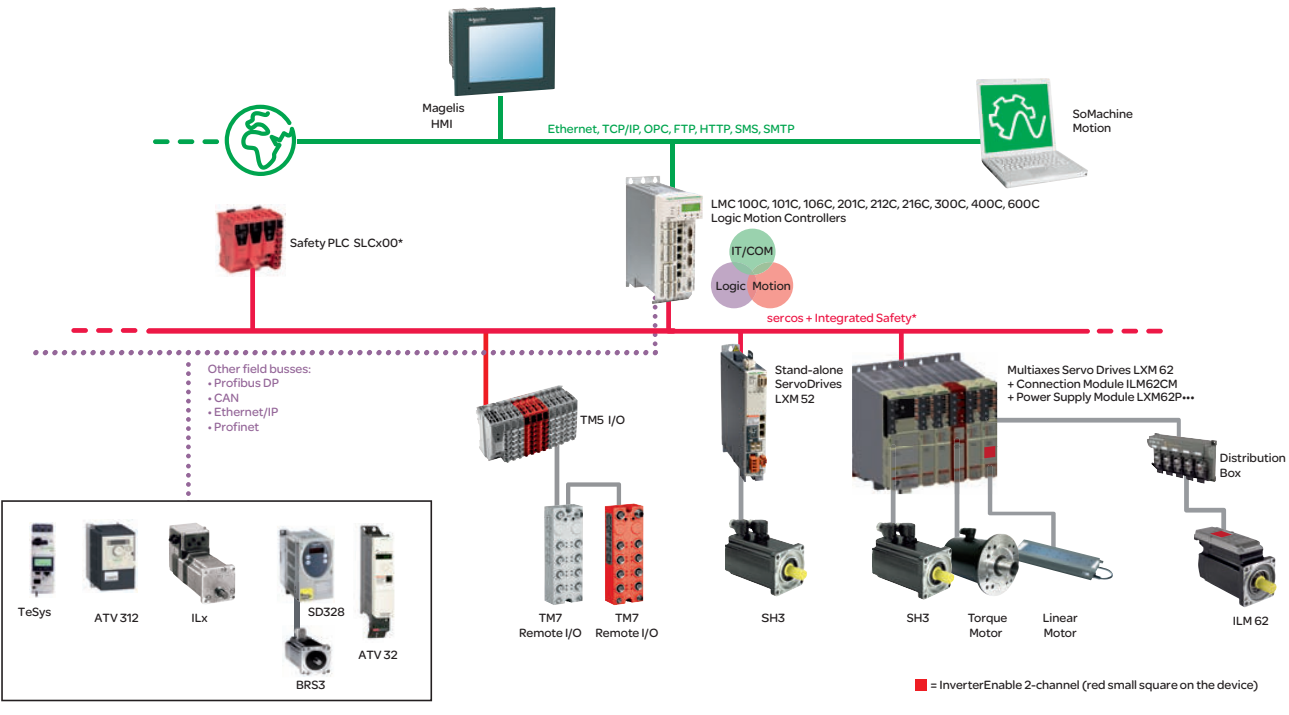

Figure 3-1: PacDrive 3 System overview

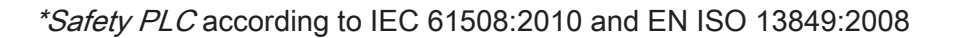

#### 3.1 Logic Motion Controller

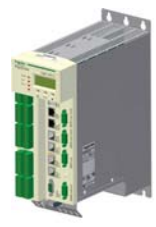

The LMC (Logic Motion Controller), with a VxWorks real-time operating system, centrally implements the PLC (Programmable Logic Controller) and motion functions. A LMC synchronizes, coordinates and creates the motion functions of a machine for a maximum of:

- 0 Sercos servo drives (LMC 100C)
- 4 Sercos servo drives (LMC 101C)
- 6 Sercos servo drives (LMC 106C)
- 8 Sercos servo drives (LMC 201C)
- 12 Sercos servo drives (LMC 212C)
- 16 Sercos servo drives (LMC 216C)
- 8 Sercos servo drives (LMC 300C)
- 16 Sercos servo drives (LMC 400C)
- 99 Sercos servo drives (LMC 600C)

#### System performance

| Logic Motion Controller | System performance1) | Sercos Cycle time | IEC cycle time |
|-------------------------|----------------------|-------------------|----------------|
| LMC 600C                | 200%                 | 1 ms              | 4 ms           |
| LMC 400C                | 150%                 | 1 ms              | 4 ms           |
| LMC 216C                | 100%                 | 1 ms              | 4 ms           |

<sup>1)</sup> Percentage system performance based on the system performance of the Logic Motion Controller LMC216C

Table 3-1: System performance for a simple CAM Motion Application (electronic cam disk) with 16 axes

| Logic Motion Con-                                              | Sercos Cycl                  | e time 1 ms                                      | Sercos Cycle time 2 ms       |                                                  |  |
|----------------------------------------------------------------|------------------------------|--------------------------------------------------|------------------------------|--------------------------------------------------|--|
| troller                                                        | Simple control <sup>1)</sup> | Control with veloci-<br>ty control <sup>1)</sup> | Simple control <sup>1)</sup> | Control with veloci-<br>ty control <sup>1)</sup> |  |
| LMC 600C                                                       | 6                            | 2                                                | 12                           | 4                                                |  |
| LMC 400C                                                       | 3                            | 1                                                | 4                            | 2                                                |  |
| LMC 216C                                                       | 2                            | 0                                                | 4                            | 1                                                |  |
| <sup>1)</sup> Number of controllable robots (4 axes per robot) |                              |                                                  |                              |                                                  |  |

<sup>1)</sup> Number of controllable robots (4 axes per robot)

*Table 3-2: System performance for a Robotic application (contains reserves for further application components)* 

#### 3.2 ILM62 system

The modular servo drive system ILM62 is designed for the operation of servo drives in a multi-axes system.

The power electronic components of the ILM62 are fitted inside the control cabinet.

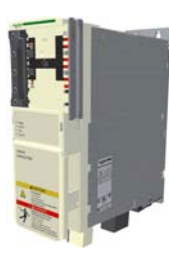

Using a common DC bus, the central power supply unit Power Supply Module LXM62P••• supplies the connected servo converters with the power required.

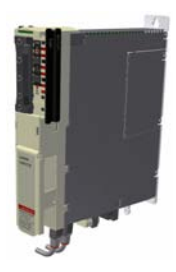

The Connection Module ILM62CM supplies the ILM62 Servo Modules with DC voltage from the DC bus via a hybrid cable or via a power cable (Daisy Chain wiring). Additionally, the Connection Module ILM62CM provides the Inverter Enable and Sercos interface.

The ILM62 simplifies the wiring of the devices in relation to the initial start-up and in service cases. This also applies to the cable connection of the enclosed devices to the field. All the connectors that can be connected from the outside (power input, DC bus, 24 Vdc supply, Sercos, Ready and Inverter Enable) are designed such, that a fast and simple configuration without tools can be realized on the device.

#### 3.2.1 ILM62DB Distribution Box

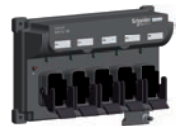

The Distribution Box ILM62DB is the link between Connection Module ILM62CM and ILM62 Servo Module. Depending on the number of drives, 1 to 4 ILM62 Servo Modules or daisy chain lines can be connected. When operating more than 4 drives, simply expand the system using one or more Distribution Box ILM62DB.

The highlights

- 1...4 connections for ILM62 Servo Modules or daisy chain lines or further Distribution Box ILM62DB
- easy wiring using pre-assembled hybrid cables or power cables (Daisy Chain wiring)
- easy to expand

#### 3.2.2 ILM62 Servo Module

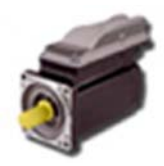

The innovative ILM62 Servo Module combines motor, power stage and digital servo controller for an axis in a space-saving housing. Due to its compact construction with the integrated controller, it is perfectly suitable for peripheral set-up. It is available with individual or multi-turn encoders and configures itself with the aid of the electronic nameplate in the ILM62 Servo Module.

The ILM62 Servo Modules are available in three different flange sizes:

- ILM070
- ILM100
- ILM140

The highlights:

- Compact type of construction
- 3.5 times peak torque
- Integrated Sercos interface
- High-resolution single or multi-turn encoder
- Degree of protection IP65
- Simple wiring

#### 3.2.3 ILM62DC•000 Daisy Chain Connector Box

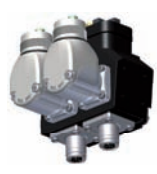

The ILM62DC•000 Daisy Chain Connector Box is mounted on a standard ILM62 Servo Module in order to enable a daisy chain wiring. The ILM62 Servo Modules can be either directly connected to the Distribution Box ILM62DB or via a Connection Module ILM62CM. When connecting via a Distribution Box ILM62DB, a larger number of drives can be connected. At this first Distribution Box ILM62DB another Distribution Box ILM62DB can be connected.

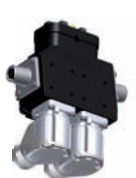

Power (DC bus voltage/24V/Inverter Enable signals) and Sercos signals are distributed via separate cables. Each ILM62 Servo Module must be extended by a Daisy Chain Connector Box. If only one Distribution Box ILM62DB is used, then up to 4 daisy chain lines can be connected to it. If several Distribution Box ILM62DB are used, then on the first, up to the second to last Distribution Box ILM62DB respectively up to 3 daisy chain lines can be connected and on the last Distribution Box ILM62DB up to 4 daisy chain lines. A daisy chain line can consist of up to 9 ILM62 Servo Modules.

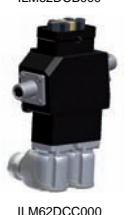

The connection between the ILM62 Servo Modules is established as follows:

- Power cable for power distribution (DC bus voltage/24V/Inverter Enable signals) with an M23 connector
- Sercos cable for distribution of the Sercos signals via M12 connector

The following ILM62 Servo Modules can be equipped with the Daisy Chain Connector Box in order to implement a daisy chain wiring:

- ILM070••
- ILM100••
- ILM140••

The Daisy Chain Connector Box is available in the following variants:

- ILM62DCA000 (suitable for ILM070., ILM100. and ILM140.)
- ILM62DCB000 (suitable for ILM070•• only)
- ILM62DCC000 (suitable for ILM100... only)

#### 3.3 Lexium LXM52

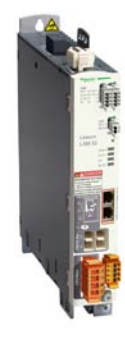

The stand-alone LXM52 Sercos servo amplifier is designed for servo drive solutions with independent single axes.

The power electronic components of the LXM52 are fitted inside the control cabinet.

The LXM52 is directly connected to the mains supply.

The drive provides the phase currents required for the position control of the connected servo motors. According to the different requirements in relation to the individual servo axes of the application, the LXM52 is available in different current classes.

The LXM52 simplifies the wiring in relation to the initial start-up and service cases. This also applies to the cable connection of the enclosed devices to the field. All the connectors that can be connected from the outside (power input, DC bus, 24 Vdc-supply, Sercos, motor, encoder, IOs, IO-supply, ready and inverter enable (STO)) are designed so that a fast, simple configuration on the device can be realized without tools.

#### 3.4 Lexium LXM62

The modular servo drive system Lexium LXM62 is designed for the operation of servo drives in a multi-axis group.

The power electronic components of the LXM62 are fitted inside the control cabinet.

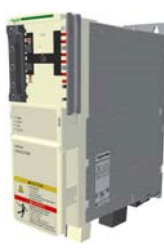

Using a common DC bus, the central power supply supplies the connected servo converters with the power required.

The servo converters - single and double drive, provide the necessary phase currents for the position control of the connected servo motors. According to the different requirements in relation to the individual servo axes of the application, the single- and double drives are available in different current classes.

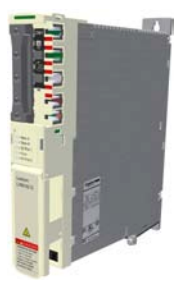

The Lexium LXM62 simplifies the wiring of the devices in relation to the initial start-up and service cases. This also applies to the cable connection of the enclosed devices to the field. All the connectors that can be connected from the outside (power input, DC bus, 24 Vdc-supply, Sercos, motor, encoder, IOs, IO-supply, ready and inverter enable) are designed so that a fast, simple configuration on the device can be realized without tools.

#### 3.5 SH3 Servo motor

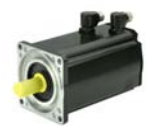

The servo motors meet rigorous requirements of dynamics and precision. Five flange sizes with different torque outputs offer the right drive solution for application.

*high dynamic* Because of the low inertia and a high overload capability, the motor SH3 fulfills the *AC* requirements concerning the accuracy, dynamics and efficiency.

servo motors

The SH3 motors are available in five different flange sizes:

- SH3-055
- SH3-070
- SH3-100
- SH3-140
- SH3-205

The highlights:

- Developed for high dynamics and precision
- Single tooth winding
- compact size
- high power density
- Low internal moment of inertia
- high overload capability
- Low detent torque

#### 3.6 TM5 System

The direct connection of the TM5 system to the LMC 100/101/106/201/212/216 C is not possible. The TM5 system can be connected via the Sercos bus interface.

#### 3.7 Type code

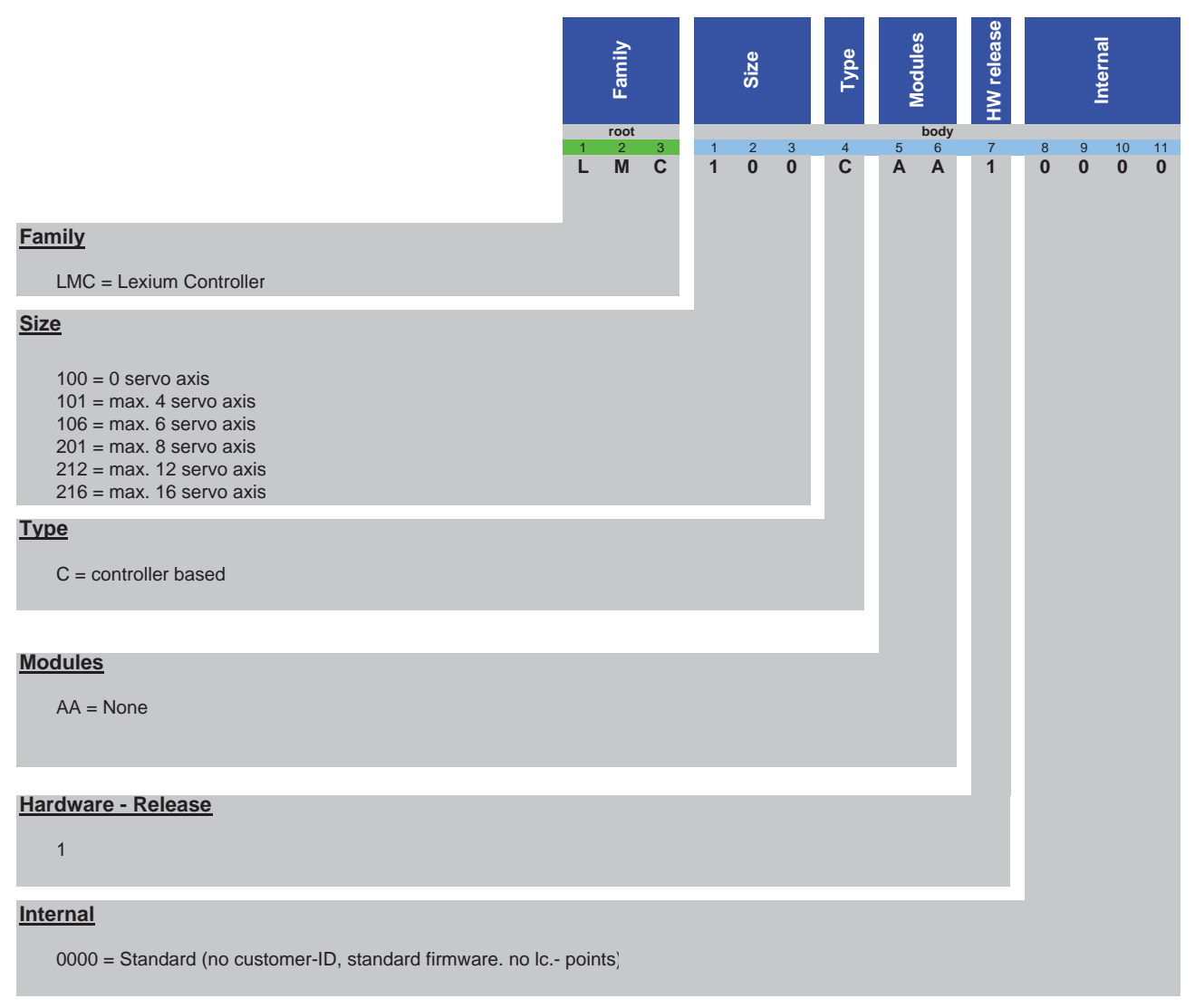

Figure 3-2: Type code LMC 100/101/106/201/212/216 C

#### 3.8 Nameplate descriptions

The technical nameplate of the Logic Motion Controller Drive is located on the left bottom side of the housing.

| Schneider<br>Electric                             |                                   |  |
|---------------------------------------------------|-----------------------------------|--|
| LMCxxx0                                           | Cxxxxxx                           |  |
| Input d.c.                                        | Output d.c.                       |  |
| 24 V/1,0 A                                        |                                   |  |
| 24 V/5 mA p. Dig. Input                           | 24 V/500 mA p. Dig. Output        |  |
| 24 V/2 A max. Dig. Output                         | 24 V/ 2A max.<br>Dig. Outputgroup |  |
| Multiple rated equipment, see instruction manual. |                                   |  |
| <b>CE</b> *)                                      |                                   |  |
| ELAU Ma                                           | de in Germany                     |  |

| Label         | Meaning                                                        |
|---------------|----------------------------------------------------------------|
| LMCxxxCxxxxxx | Device type and Unicode                                        |
| Input d.c.    | Digital inputs / input voltage and input current (per input)   |
| Output d.c.   | Digital outputs / output voltage and rated current (per input) |
| IP 20         | Degree of protection                                           |
| CE (symbol)   | CE mark                                                        |
| *)            | This field displays the symbols of certification.              |

Table 3-3: Explanation of the nameplate

The logistic nameplate of the LMC Logic Motion Controller is located on the bottom of the housing.

| Barcode                              |       |  |
|--------------------------------------|-------|--|
| LMC101CAA10000                       | PS-02 |  |
| 907156.0010<br>#5851247 customer DOM | N3.02 |  |
|                                      |       |  |

| Label                                          | Meaning                                                             |
|------------------------------------------------|---------------------------------------------------------------------|
| LMC101CAA10000                                 | Device type and Unicode                                             |
| 907156.0010                                    | Serial number                                                       |
| RS:02                                          | Hardware revision status <sup>1)</sup>                              |
| DOM                                            | Date of manufacture                                                 |
| <sup>1)</sup> When exchanging the device the h | nardware revision status for the previous and the new device should |

be identical so that the hardware compatibility between the two devices is guaranteed (see 5.7.1 Device replacement). The hardware revision status can also be read on the hardware code of the device (see 4.1.1 Liquid Crystal Display (LCD)).

Table 3-4: Explanation of the nameplate

### 4 Indicators and control elements

#### 4.1 Indicators of the controller

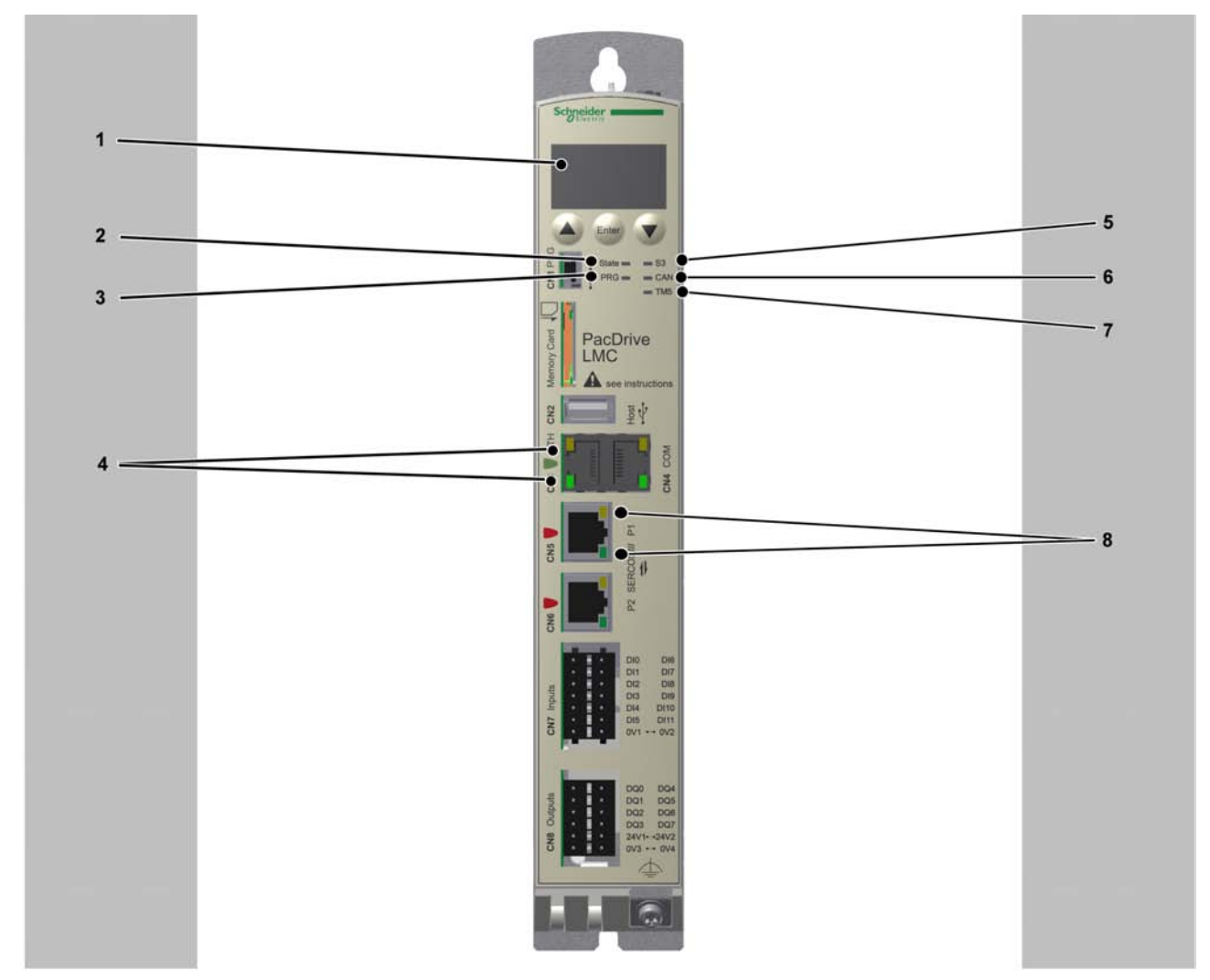

Figure 4-1: Operating unit of the LMC 100/101/106/201/212/216 C

| 1 | Liquid Crystal Display (LCD) |
|---|------------------------------|
| 2 | State LED                    |
| 3 | PRG LED                      |
| 4 | Status LEDs Ethernet         |
| 5 | S3 LED                       |
| 6 | CAN LED                      |
| 7 | TM5 LED                      |
| 8 | Status LEDs Sercos           |

#### 4.1.1 Liquid Crystal Display (LCD)

#### Liquid Crystal Display (LCD)

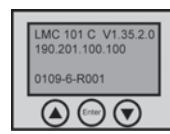

In addition to the LED displays, further information about the operating status of the controller is given on the 4-line Liquid Crystal Display (LCD).

| Line 1 | Controller type and currently used firmware version |
|--------|-----------------------------------------------------|
| Line 2 | Current IP address of the controller                |
| Line 3 | -                                                   |
| Line 4 | PFPGA version/SFPGA version/BIOS version            |

#### Functions of the menu buttons

Under the Liquid Crystal Display (LCD), three menu buttons are located through which the user can open and navigate in the menu. For more information on the menu buttons, see section Menu buttons. (see 4.2.1 Menu buttons) The menu buttons feature the following functions:

| first and then simultaneously Enter | Access of the menu       |
|-------------------------------------|--------------------------|
|                                     | Cursor up                |
|                                     | Cursor down              |
| Enter                               | Open menu item           |
| first and then simultaneously       | one level up in the menu |
| Enter                               |                          |

If an up or down arrow is displayed on the right display edge, this indicates that the current menu has more lines than can be shown on the display. In this case you can

use the arrow buttons and to scroll up or down.

| 1 Identification |                    |                   |
|------------------|--------------------|-------------------|
|                  | 1.1 Versions       |                   |
|                  |                    | ]1.1.1 FW         |
|                  |                    | 1.1.2 PFPGA       |
|                  |                    | 1.1.3 SFPGA       |
|                  |                    | 1.1.4 BIOS        |
|                  | 1.2 HCode/SerialNo |                   |
|                  |                    | 1.2.1 SerialNo    |
|                  |                    | 1.2.2 HwCode      |
|                  | 1.3 IP Address     |                   |
|                  |                    | 1.3.1 IP          |
|                  |                    | 1.3.2 MASK        |
|                  |                    | 1.3.3 GW          |
|                  | 1.4 MAC Address    |                   |
|                  |                    | 1.4.1 MAC Address |
|                  |                    |                   |
| 2 Inputs/Outputs |                    |                   |
|                  | 2.1 Inputs         | -                 |
|                  |                    | 2.1.1 DI          |
|                  |                    | 2.1.2 ADI         |
|                  | 2.2 Outputs        | -                 |
|                  |                    | 2.2.1 DQ          |
|                  |                    |                   |
| 3 Diagnostic     |                    |                   |
|                  | 3.1 DiagMessage    | -                 |
|                  |                    | A:BBBB:           |
|                  |                    | CC                |
| 4 Language       |                    |                   |
|                  | Select language:   |                   |
|                  | 4.1 German         | _                 |
|                  | 4.2 English        | _                 |

#### Menu navigation

Figure 4-2: Menu navigation

#### Description of the menu navigation

The submenu "Versions" provides an overview of all the software and hardware versions installed on the controller.

| FW    | Currently used firmware version       |
|-------|---------------------------------------|
| PFPGA | Version of the PacDrive FPGA software |
| SFPGA | Version of the System FPGA software   |
| BIOS  | BIOS version                          |

In the submenu "HCode/SerialNo." a serial number and the hardware code are displayed. The serial number is a unique number which is used to identify the controller. The hardware code indicates the revision status.

| Serial number                                                                                                    | Controller serial number                      |  |
|----------------------------------------------------------------------------------------------------|-----------------------------------------------|--|
| Hardware code:                                                                                                    | Hardware code of the controller <sup>1)</sup> |  |
| <sup>1)</sup> The first two digits of the hardware code indicate the hardware revision status (for example, "02"). The |                                               |  |
| hardware revision status is also indicated on the logistical nameplate (for example, "RS:02" (see 3.8                  |                                               |  |
| Nameplate descriptions)). By an exchange of the device the hardware revision status for the previous                   |                                               |  |
| and the new device should be identical so that the hardware compatibility is guaranteed between the                    |                                               |  |
| two devices.                                                                                                    |                                               |  |

In the submenu "IP address" the IP address, the subnet mask and the gateway are displayed.

| IP   | IP address of the controller |
|------|------------------------------|
| MASK | Subnet mask                  |
| GW   | Gateway                      |

The MAC address is specified in the submenu "MAC address". The MAC address is a clear address of the device to identify the device in the network.

| MAC address | MAC address |
|-------------|-------------|
|-------------|-------------|

In the submenu "Inputs" the user can prompt the logic state of each input. The digital inputs correspond to the standard IEC61131-2 type 1. Touchprobes and fast inputs have a resolution of 10  $\mu$ s. Fast inputs can be used to trigger an interrupt.

| DI  | Digital input          |
|-----|------------------------|
| ADI | Advanced digital input |

In the submenu "Outputs" the user can prompt the logic state of each output.

| DQ | Outputs |
|----|---------|
|    |         |

In the submenu "DiagMessage" the diagnostic class, the diagnostic code and the diagnostic text are displayed. The system assigns each diagnostic message a specific diagnostic class when enabled. The diagnostic code is a code that encrypts a certain diagnostic. In the diagnostic text a diagnostic is described in detail.

| A:    | A: Diagnostic class   |
|-------|-----------------------|
| BBBB: | BBBB: Diagnostic code |
| CC    | CC: Diagnostic text   |

In the submenu "Select language" the user can choose the display language.

| Select language |                             |
|-----------------|-----------------------------|
| German          | Display language is German  |
| English         | Display language is English |

#### 4.1.2 State LED

The State LED indicates whether a control voltage is applied, whether errors are detected by the controller and whether the controller performs a minimum boot.

| OFF                 | The control voltage (24 Vdc) is missing or too low.                                     |
|---------------------|-----------------------------------------------------------------------------------------|
| GREEN               | Normal operation, control voltage in normal range                                       |
| RED                 | system error detected, error is shown on the display                                    |
|                     | Initialization active after power on                                                    |
|                     | an error is detected by the controller <b>after initialization</b> , for further infor- |
|                     | mation on the error, see the message logger                                             |
| Quickly flashes RED | The controller performs a minimal boot                                                  |

#### 4.1.3 PRG LED

The PRG LED indicates the state of the USB communication on Prog Port (CN1).

| OFF   | no USB communication on Prog Port |
|-------|-----------------------------------|
| GREEN | USB communication detected        |

The function to establish a connection to the controller via USB is currently not avail-

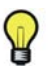

4.1.4

#### S3 LED

able.

The S3 LED indicates the state and the phases of the Sercos communication.

| LED<br>Color | LED<br>Status | Meaning                                                             | Instructions/informa-<br>tion for the user | Notes            |
|--------------|---------------|---------------------------------------------------------------------|--------------------------------------------|------------------|
|              | OFF           | No Sercos communication                                             | -                                          | -                |
|              | ORANGE        | The device is in a communication phase CP0 up to and including CP3. | -                                          | SERC3.State = 03 |
|              | GREEN         | Sercos communication in commu-<br>nication phase CP4 without error  | -                                          | SERC3.State = 4  |
|              | RED           | Detected communication error                                        | Reset condition:<br>DiagQuit               | SERC3.State = 11 |

#### 4.1.5 CAN LED

CAN-LED is a two-color light-emitting diode (LED), alternating between two states: a Run state (green color) and an Error state (red color). CAN-LED colors can be flickering (every 50ms), or blinking (every 200ms), or flashing (1, 2 or 3 flashes), or steady, as described below.

| State            | Color display mode                                                                                                    | Meaning                                                                                                    |
|------------------|----------------------------------------------------------------------------------------------------|----------------------------------------------------------------------------------------------------|
| Off              | -                                                                                                    | no power                                                                                                    |
| Flickering green | the LED repeatedly flickers on for 50ms, then off for 50ms                                                                         | autobaud detection in progress                                                                                        |
| Blinking green   | the LED repeatedly flickers on for 200ms, then off for 200ms                                                                       | pre-operational state                                                                                                 |
| Flashing green   | single flash: The LED flashes on for 200ms, then off for 1000ms                                                                    | stopped state                                                                                                    |
| Green            | steady                                                                                                    | operating state                                                                                                    |
| Flashing red     | single flash: The LED flashes on for 200ms, then off for 1000ms                                                                    | limit to trigger diagnostic message reached                                                                           |
|                  | double flash: The LED flashes on for 200ms, off for 200ms, on for 200ms, then off for 1000ms                                       | a cyclic checking has detected an er-<br>ror                                                                          |
|                  | triple flash: The LED flashes on for<br>200ms, off for 200ms, on for 200ms,<br>off for 200ms, on for 200ms, then off<br>for 1000ms | Synchronisation error detected. no<br>Sync message received within the<br>configured communication cycle time-<br>out |
| red              | steady                                                                                                    | bus off                                                                                                    |

#### 4.1.6 TM5 LED

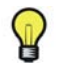

The TM5 LED and TM5 Connector CN10 are intended for future evolutions of the product, and are currently inactive.

#### 4.1.7 Status LED Ethernet

The ethernet connector has two LEDs. One LED is green, the other is yellow.

| LED    | State    | Meaning                              |
|--------|----------|--------------------------------------|
| Green  | On       | Connection established               |
| Green  | Flashing | Data traffic                         |
| Green  | Off      | No connection,                       |
|        |          | e.g. no cable connected or connected |
|        |          | device has no power                  |
| Yellow | On       | 1 GBit/s connection                  |
| Yellow | On       | 100 MBit/s connection                |
| Yellow | Off      | 10 MBit/s connection                 |

#### 4.1.8 Status-LED Sercos

Each Sercos connector has two LEDs. One LED is green, the other is yellow.

| LED    | State | Meaning                             |
|--------|-------|-------------------------------------|
| Yellow | On    | Connection established              |
| Yellow | Off   | No cable connected or connected de- |
| Crean  | 0     |                                     |
| Green  | On    |                                     |
| Green  | Off   | No current network traffic          |

#### 4.2 Operating elements of the controller

#### 4.2.1 Menu buttons

Three menu buttons are located on the front side of the controller. With these menu buttons, the user can open and navigate through the menu.

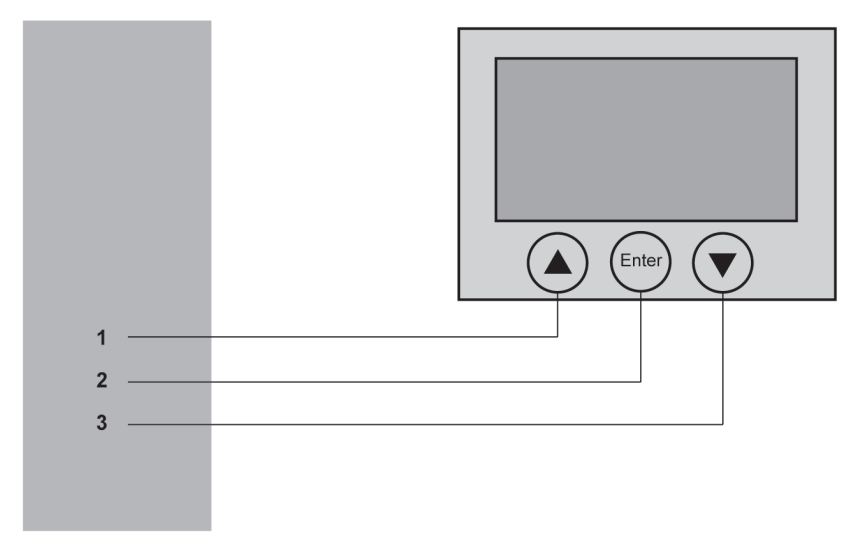

Figure 4-3: Overview of menu buttons

| 1 | Up arrow button   |
|---|-------------------|
| 2 | Enter button      |
| 3 | Down arrow button |

#### 4.2.2 SD card-slot

The SD card slot is located on the front side of the controller.

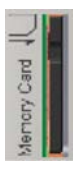

The SD card slot is the receptacle for the permanent data storage (SD card) of the controller.

#### General information on the SD card

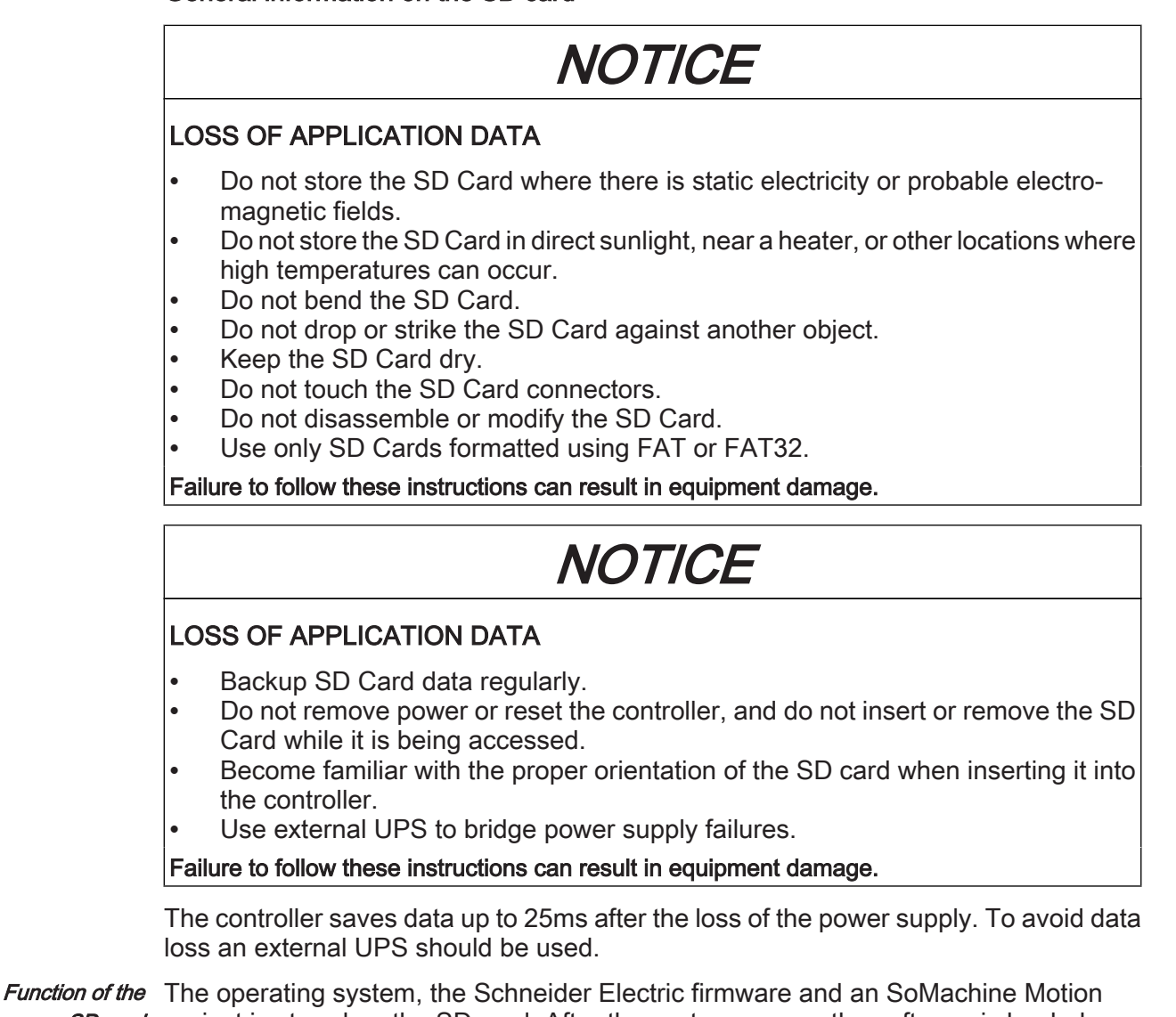

*SD card* project is stored on the SD card. After the system run-up, the software is loaded on the controller. It is also possible to store license points for libraries on the SD card.

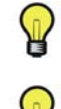

Only use SD cards approved by Schneider Electric for this device.

There is no display that shows that the SD card has been accessed.

*Write protection* With the slide switch on the side of the SD card, the write protection of the SD card of the SD card can be activated.

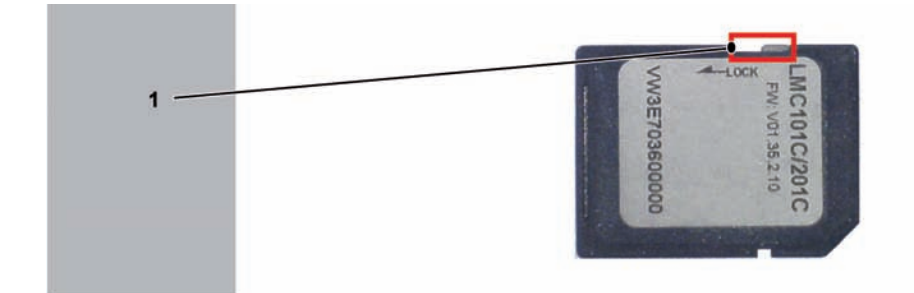

Figure 4-4: Slide switch SD card

| 1 Slide switch |
|----------------|
|----------------|

To activate the write protection, the slide switch has to be set to the position LOCK. To deactivate the write protection, the slide switch has to be set to the opposite position.

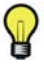

With an activated write protection, a download of an SoMachine Motion project onto the controller or writing of parameters on the SD card, is not possible during the operation.

#### Insert SD card

The controller is switched off.

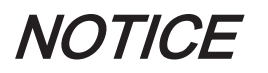

#### **INCORRECTLY INSERTED SD CARD**

- Do not insert the SD card when the controller is under power.
- Verify that you insert the SD card into the SD card slot correctly with the beveled corner forward and facing downwards.

Failure to follow these instructions can result in equipment damage.

Insert the SD card carefully into the SD card slot with the beveled corner forward and looking downwards as shown on the figure until it snaps into place.

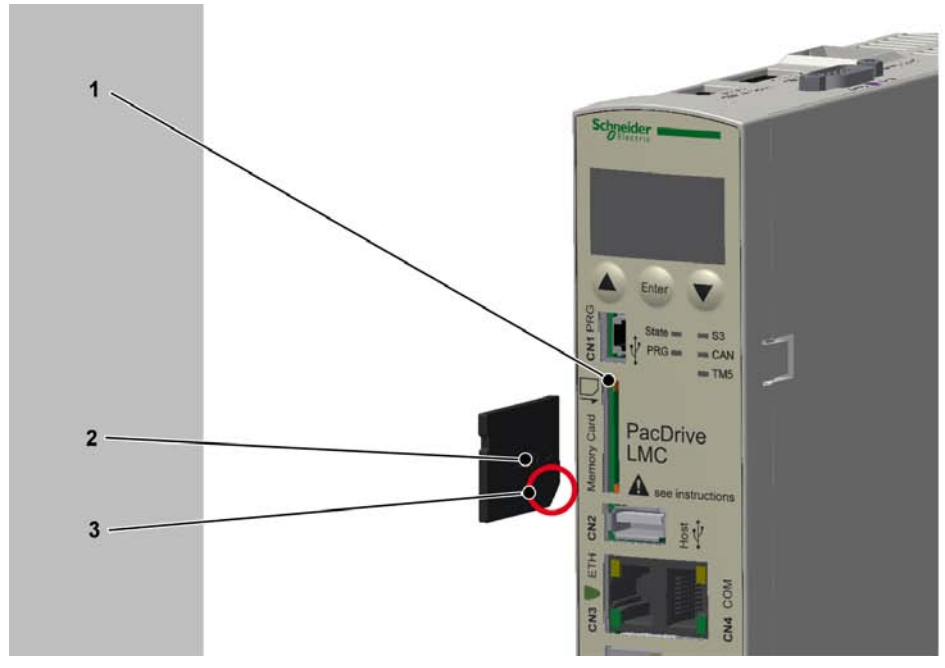

Figure 4-5: Insert SD card

| 1 | SD card-slot                                  |
|---|-----------------------------------------------|
| 2 | SD card                                       |
| 3 | Beveled corner forward and looking downwards. |

#### Remove SD card

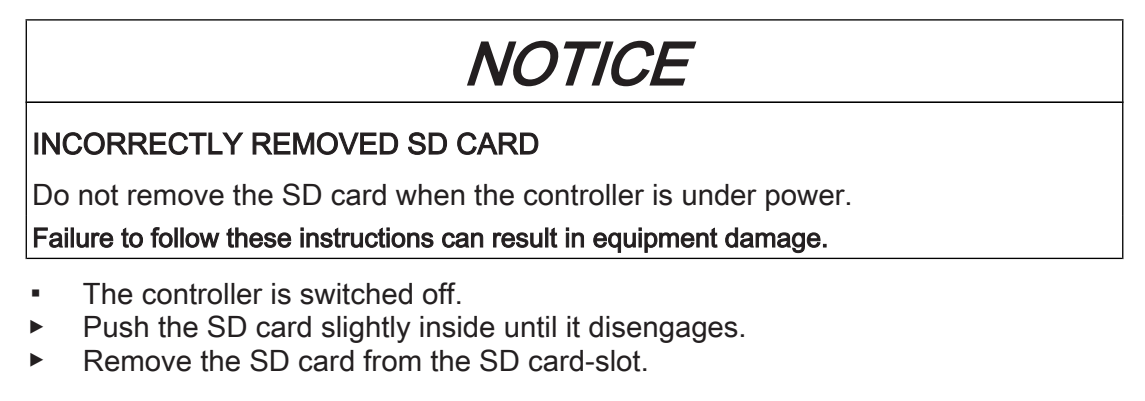

#### 4.2.3 USB connection

It is possible to connect storage media for the extension of the memory to the connection CN2 (USB-A). Only a storage medium and no USB-hubs may be connected to the connection.

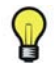

The storage medium must only be inserted if the firmware controller is started up. Otherwise the firmware of the controller does not start up.

### 5 Installation and maintenance

Proceed with care during the following steps and take all precautions described in order to help to avoid the following points:

- Injuries and material damage
- Incorrect installation and programming of components
- the incorrect operation of components
- The use of non-authorized cables or modified components

#### 5.1 Commissioning

#### 5.1.1 Preparing commissioning

ESD protection

Unpacking

Verifying

 Observe the following instructions for ESD protection in order to avoid any damage due to electrostatic discharge:

| NOTICE                                                                                                    |  |  |  |
|----------------------------------------------------------------------------------------------------|--|--|--|
| ELECTROSTATIC DISCHARGE                                                                                                    |  |  |  |
| <ul> <li>Do not touch any of the electrical connections or components.</li> <li>Prevent electrostatic charges; e.g., by wearing appropriate clothing.</li> <li>If necessary at all, touch circuit boards only on the edges.</li> <li>Move the circuit boards as little as possible, to avoid the formation of electrostatic charge caused by clothing, carpet, or furnishings.</li> <li>Remove existing static charge by touching a grounded, metallic surface, like for example, a grounded housing.</li> </ul> |  |  |  |
| Failure to follow these instructions can result in equipment damage.                                                                                                    |  |  |  |
| <ul> <li>How to unpack the device:</li> <li>▶ Remove packaging.</li> <li>▶ Dispose of the packaging material in accordance with the relevant local regulations.</li> </ul>                                                                                                    |  |  |  |
| <ul> <li>How to check the device:</li> <li>Verify that the delivery is complete on the basis of the delivery slip.</li> <li>Verify if the device is in working condition.</li> </ul>                                                                                                    |  |  |  |
|                                                                                                    |  |  |  |
| UNINTENTED EQUIPMENT OPERATION                                                                                                    |  |  |  |
| <ul> <li>Do not mount or commission damaged drive systems.</li> <li>Do not modify the drive systems.</li> <li>Send back inoperative devices.</li> </ul>                                                                                                    |  |  |  |
| Failure to follow these instructions can result in death or serious injury.                                                                                                    |  |  |  |
| <ul> <li>Check the data with the help of the nameplates.</li> <li>Observe requirements for the installation leastion.</li> </ul>                                                                                                    |  |  |  |

- Observe requirements for the installation location.
- Observe requirements for the degree of protection and the EMC rules.
- Then install LMC.

#### 5.1.2 Wiring of the controller

Connect the controller, beginning with the shielded connector.

- Check the continuity of the protective conductor system.
- Check if the shielding is completely correct.
- Check whether the memory card has been inserted.
- Eliminate the possibility of short circuits and interruptions.
- Check if the terminals are fastened securely and the necessary cable cross sections are correct.

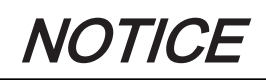

INCORRECT POLARITY AND/OR INCORRECT POWER SUPPLY

- When connecting the CN9 connection do not interchange the positive pole with the negative pole.
- Supply the controller with 24V DC.

Failure to follow these instructions can result in equipment damage.

- Connect the CN9 connection of the controller to an external mains adapter.
- Establish a Sercos connection via the CN5 and CN6 connections.

## A WARNING

#### UNINTENDED EQUIPMENT OPERATION

Connect the control voltage to the inputs and outputs properly (see 6.4.1 Connection overview controller).

Failure to follow these instructions can result in death or serious injury.

Connect all further connections according to their local device configuration.

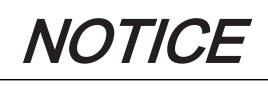

#### OVERHEATING BECAUSE OF HIGH AMBIENT TEMPERATURES

For ambient temperatures > 55  $^{\circ}$ C (131  $^{\circ}$ F), ensure that there is additional re-circulation of the cooling air in the control cabinet (external fan).

Failure to follow these instructions can result in equipment damage.

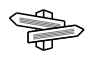

For further information on this (see 6.1 Ambient conditions).

- Switch on the supply voltage of the controller.
  - The LMC is initialized and the LEDs show the following condition: LED status during initialization: State-LED: red LED status after initialization: State-LED: green

Configure the output CN8 as Watchdog.

# 

#### FAILURE TO MEET SAFETY FUNCTION REQUIREMENTS

Do not use the Watchdog output to realize IEC 61508:2010 and EN ISO 13849:2008 safety function.

Failure to follow these instructions can result in death or serious injury.

# NOTICE

#### INCORRECT POLARITY OF THE POWER SUPPLY OF THE OUTPUTS

When connecting the CN8 connection do not interchange the positive poles (pin 5 and pin 11) with the negative poles (pin 6 and pin 12).

Failure to follow these instructions can result in equipment damage.

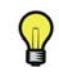

On the connection CN8 it is possible to configure the output DQ7 as Watchdog. At delivery, it is not configured as watchdog but as standard output.

For further information on this, see the online help of SoMachine Motion.

#### Grounding screw connection

Tighten the grounding screw with a 1.4 Nm (12.4 ibf in) torque.

#### External UPS

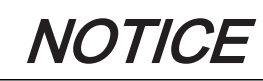

#### POSSIBLE DATA LOSS BY POWER SUPPLY FAILURE

Use external UPS to bridge power supply failures.

Failure to follow these instructions can result in equipment damage.

The controller saves data up to 25ms after the loss of the power supply. To avoid data loss an external UPS should be used.

#### 5.1.3 Preparing the control cabinet

# 

#### ELECTRIC SHOCK DUE TO INADEQUATE OR MISSING GROUNDING

At the installation points, remove paint across a large surface before installing the devices (bare metal connection).

Failure to follow these instructions will result in death or serious injury.

### A WARNING

#### COMBUSTION OF FLAMMABLE MATERIALS

Do not install the device on any flammable materials.

Failure to follow these instructions can result in death or serious injury.

- If necessary, install additional fan.
- ► Keep a distance of at least 100 mm (3.94 in.) above and below the devices.
- Mount the controller vertically inside the control cabinet.

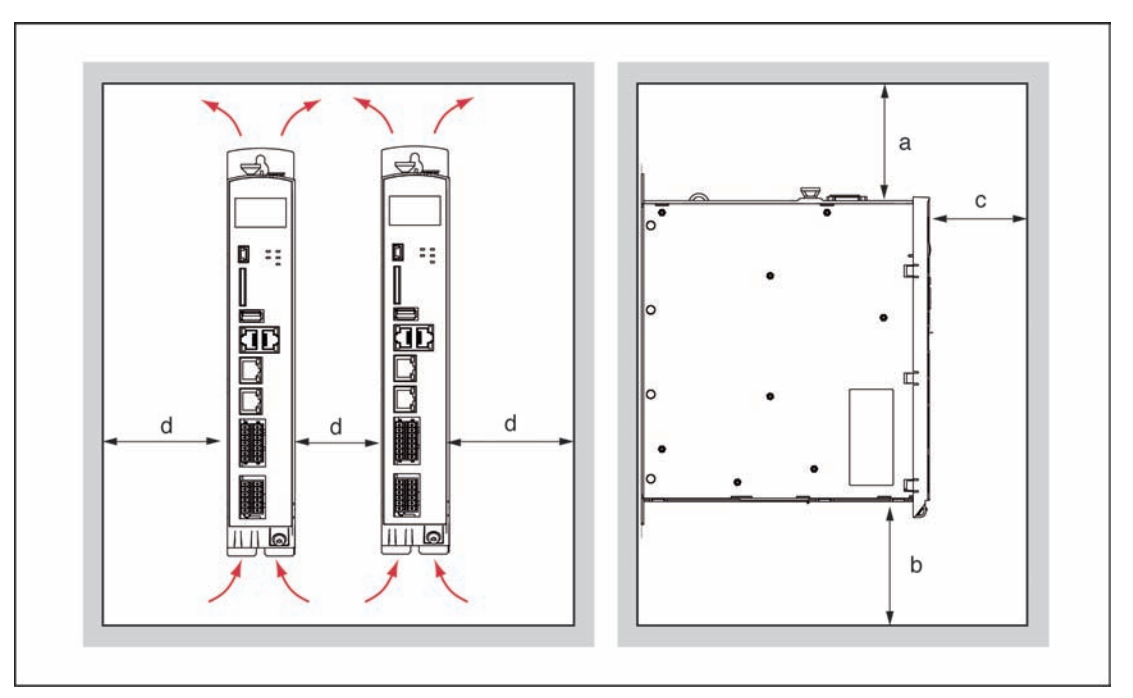

Figure 5-1: Assembly distances and air circulation

| Distance       | Air circulation                   |
|----------------|-----------------------------------|
| a ≥ 100 mm     | Clearance above the device.       |
| (a ≥ 4 in.)    |                                   |
| b ≥ 100 mm     | Clearance below the device.       |
| (b ≥ 4 in.)    |                                   |
| c ≥ 60 mm      | Clearance in front of the device. |
| (c ≥ 2,35 in.) |                                   |
| d≥0 mm         | Clearance between the devices     |
| (d ≥ 0 in.)    |                                   |

#### 5.1.4 Completion of commissioning

• Check safety functions such as the EMERGENCY STOP switch.

#### This is how to connect the mains voltage:

- Activate EMERGENCY STOP switch.
- Check with a suitable measuring instrument that it is off-circuit.
- Connect mains voltage.
- Check status displays for proper function.
- ► Release EMERGENCY STOP switch and activate ON switch.

#### This is how to move the axis:

- When moving the axis for the first time, use a reliable, tested application program which covers the following motions / functions: checking
  - the correct direction of rotation of the axis,
  - the correct setting of the limit switches and
  - the braking distance in both directions.
#### This is how to transmit the configuration and the program:

 Transfer project with the SoMachine Motion Logic Builder automation toolkit to the PacDrive controller.

## A WARNING

#### HAZARDOUS MOVEMENTS

- Ensure that no persons are in the zone of operation.
- Remove all tools, loose parts and other working aids not belonging to the axis/ machine/system from the area of movement.
- Engaged the engine only after the function test has been successfully performed.

Failure to follow these instructions can result in death or serious injury.

#### Adjust real-time clock

The real-time clock is not adjusted at the time of delivery of the device. Summer and winter time is not considered by the device. If the real-time clock is not adjusted, the time and date specifications in the message logger will not be correct. Make certain that the real-time clock is adjusted correctly.

#### 5.1.5 Performing the function test

- Verify devices and wiring again.
- If you haven't already done so, connect the mains voltage.
- Carry out function test using a checklist for axis/machine/system functions.
- Resume system operation according to the operating manual (from the machine manufacturer and servo amplifier).

## 5.2 Configuration, homing and programming

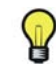

Use the SoMachine Motion Logic Builder Automation Toolkit to adapt the PacDrive System to your task. The system will be configured and programmed according to IEC 61131-3 in SoMachine Motion Logic Builder.

## 5.3 Diagnostics

### 5.3.1 Connection to controller

In this way you can connect the (Service) PC (SoMachine Motion Logic Builder) to the controller:

- Start SoMachine Motion Logic Builder.
- Use File > New Project (1) to create a new project.

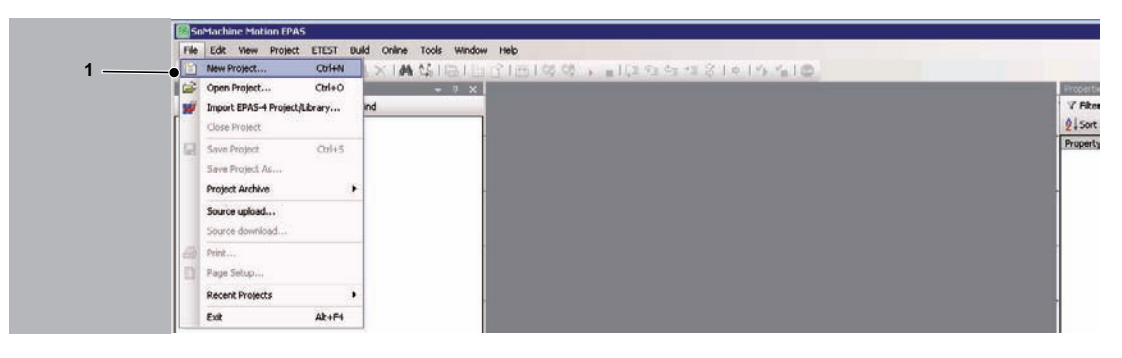

- Assign a project name (1).
- Select Default project (2).
- Select PacDrive LMC x01 (Schneider Electric) (3).
- Select the firmware of the controller (4).
- Select Structured text (5) as the language for SR\_MAIN.
- Select project file location (6).
- Confirm with OK afterwards..

|             | E New Project                                                                                                    |
|-------------|----------------------------------------------------------------------------------------------------|
|             | Create new project Enter the project data to create a new project.                                                                                                    |
| 1<br>2<br>3 | New machine     Type of project/controller:       Machine name:     Testaution       Author:     Testaution       Date:     2/27/2012 11:58 21 AM       Customer:     Declar       Description     Enter test       Picture:     Controller:       Controller:     Controller:       Controller:     Pacebrine: UK: GOTE (Schneider Electric)       Picture:     Controller:       Controller:     Controller:       Larguage for SP, Main: |
| 6           | Select project He location  Name: Terd project Location: [CVD-skumerte und Einstellungen/MK arg/Eigene Dateien                                                                                                    |

Double click on the Device (PacDrive LMC x01C) (1) in the device window at the left screen edge.

- E Test.project SoMachine Motion EPAS ¥1.35.14.0 Elle Edit View Project ETEST Build Online Debug Iools Window Help - 4 × • J Test [] LMC\_PacDrive (PacDrive LMC x01C) 1 Mechatronic data Message logger PLC Logic Application
   Dibrary Manager SR\_Main (PRG) SERCOSIII (SERCOS III Interface) DIG DigitalIn (Digital Inputs) 🙀 DQG\_DigitalOut (Digital Outputs)
  - ✓ The device window opens.
- Identify your controller in the tab Select controller by means of the IP address
   (1) and select by clicking once.
- Click on Accept IP address of the selected controller (2).

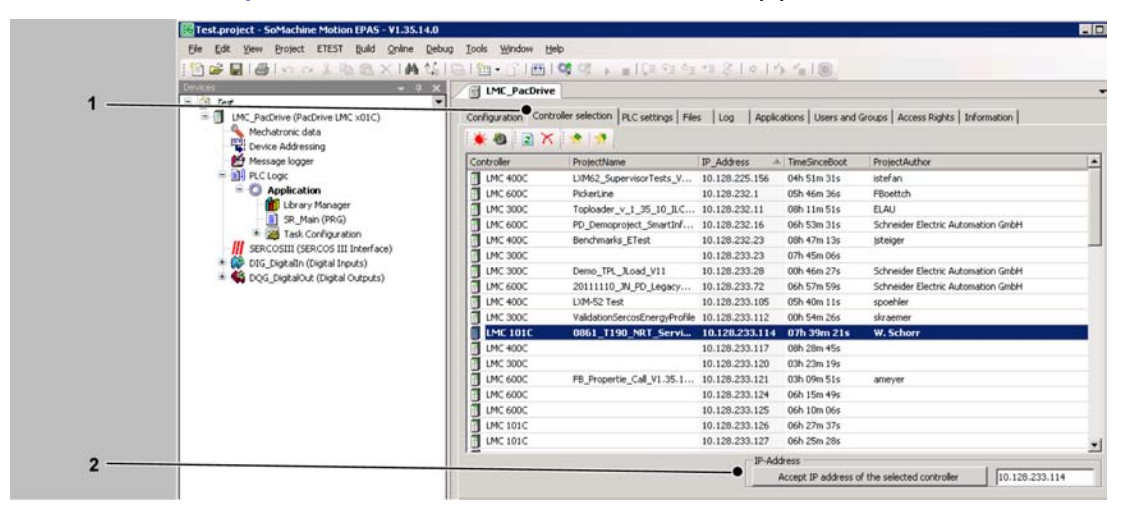

- ✓ Your controller appears now in **bold** in the control selection. The IP address is displayed in the field next to the button Accept IP address of the selected controller.
- ► Click on **Online > Login** in the menu.

| 1 | Die For Den Boler richt Bon                                   |     | Login                                             | s Wilson Go         | Alt+F8              | bees.      | +1.2 TA 14                     | A 4-10                     |                       |
|---|---------------------------------------------------------------|-----|---------------------------------------------------|---------------------|---------------------|------------|--------------------------------|----------------------------|-----------------------|
|   | Test     Mc_PacDrive (PacDrive LMC x01C)     Mcchatronic data | 2 2 | Logout<br>Create boot applie<br>Logoff current on | cation<br>line user | Ctrl+F8             | ps   File: | s Log Apple                    | ations Users and           | Groups Access Rights  |
|   | Message logger                                                |     | Download                                          |                     |                     |            | IP Address                     | TimeSinceBoot              | ProjectAuthor         |
|   | PLC Logic                                                     |     | Online Change<br>Source download                  | to connected devi   | (e.                 | s_V        | 10.128.225.156                 | 04h 53m 31s<br>05h 48m 36s | istefan<br>FBoettch   |
|   | Library Manager                                               |     | Multiple Download                                 | l                   |                     | JI.C       | 10.128.232.11                  | 08h 13m 50s                | ELAU                  |
|   | * 🐺 Task Configuration                                        |     | Reset warm                                        |                     |                     | cinr       | 10.128.232.16                  | 08h 49m 13s                | jsteiger              |
|   | * DIG_DigitalIn (Digital Inputs)                              |     | Reset cold                                        |                     |                     |            | 10.128.233.23<br>10.128.233.28 | 07h 47m 06s<br>00h 48m 27s | Schneider Electric Au |
|   | * 📢 DQG_DigitalOut (Digital Outputs                           |     | Cold reset of cont                                | roller [LMC_PacDri  | ve]                 | acy        | 10.128.233.72                  | 06h 59m 59s                | Schneider Electric Au |
|   |                                                               | 0   | Reset diagnostic r                                | nessages of contro  | ler [LMC_PacDrive]  | Profile    | 10.128.233.105                 | 00h 56m 26s                | skraemer              |
|   |                                                               |     | Simulation                                        |                     |                     | ervi       | 10.128.233.114                 | 07h 41m 21s                | W. Schorr             |
|   |                                                               | _   |                                                   | LINC YOOC           |                     | _          | 10.128.233.117                 | 08h 30m 45s                |                       |
|   |                                                               |     | 1                                                 | LMC 300C            | ER Propertie Call V | 1 35 1     | 10.128.233.120                 | 03h 25m 19s                | ameuer                |
|   |                                                               |     | i i i                                             | LMC 600C            | 10_10perde_cos_     |            | 10.128.233.124                 | 06h 17m 49s                | Gineyei               |
|   |                                                               |     | Ĭ                                                 | LMC 600C            |                     |            | 10.128.233.125                 | 06h 12m 05s                |                       |
|   |                                                               |     | j                                                 | LMC 101C            |                     |            | 10.128.233.126                 | 06h 29m 37s                |                       |
|   |                                                               |     |                                                   | LMC 101C            |                     |            | 10.128.233.127                 | 06h 27m 28s                |                       |

✓ You have made a connection to the controller.

#### Help in case of an unforeseen issue:

- × No connection to the controller possible
- Check communication settings.

How to check the communication settings:

- Right-click the controller in the tab **Controller selection** of the device window.
- Select Edit communication settings in the context menu.
- Check IP address, Subnet mask and Gateway.

### 5.3.2 Check flash disk of the controller

#### This is how to check if the flash disk of the controller is full.

- A connection between the (Service-) PC (SoMachine Motion Logic Builder) and the controller has been established.
- Select the tab **Configuration** in the device window of the concerned controller.
- Open the folder **Memory & Disks**.
- Check the memory layout by using the values RamDiskSize and RamDiskFree.

#### Help in case of an unforeseen issue:

- × Flash disk is full.
- ► Double click on the **Device (PacDrive LMC x01C)** in the device window.
- Select the TAB **Files** in the device window.
- Mark the files that shall be deleted in the right part of the TAB ("runtime").
- Delete the selected files by clicking on the icon "delete element".

#### 5.3.3 Example of a diagnostic message

#### Diagnostic message:

8121 Braking resistor temperature too high

#### Explanation:

- Diagnostic message: Braking resistor temperature too high
- Diagnostic class: 3
- Diagnostic code: 8121
- Reaction: B

The bleeder is overloaded.

- The drive sizing is incorrect.
- Check drive sizing.
- Hardware error detected: The braking resistor or triggering is defective.
- Contact customer service.

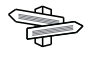

For detailed information on the diagnostic codes, please refer to the online help of the SoMachine Motion Logic Builder Automation Toolkit or the **PD-Diagnostic** tool.

## 5.4 Electromagnetic compatibility, EMC

## A WARNING

ELECTROMAGNETIC DISTURBANCES OF SIGNALS AND DEVICES

Use proper EMC shielding techniques to help prevent unintended device operation. Failure to follow these instructions can result in death or serious injury.

*Enclosure* The prerequisite for compliance with the specified limit values is an EMC compatible *layout* layout. Comply with the following specifications:

| EMC measures                                                                                                    | Target                                    |
|----------------------------------------------------------------------------------------------------|-------------------------------------------|
| Use galvanized or chromium-plated sub plates, bond metallic parts across large surface areas, remove paint layer from contact surfaces.                                                | Good conductivity by surface area contact |
| Ground enclosure, door and sub plates by using grounding strips or grounding cables with a cross-section of 10 mm <sup>2</sup> (AWG 6).                                                | Reduce emission.                          |
| Supplement switch devices such as contactors, relays or magnetic valves with interference suppression combinations or spark suppressor elements (e.g. diodes, varistors, RC elements). | Reduces mutual interference               |
| Fit power and control components separately.                                                                                                    | Reduces mutual interference               |

| Shielded | EMC measures                                                               | Target                           |
|----------|----------------------------------------------------------------------------|----------------------------------|
| cables   | Place cable shields on the surface, use cable clamps and grounding         | Reduce emission.                 |
|          | strips.                                                                    |                                  |
|          | At the control cabinet outfeed, connect the shield of all shielded cables  | Reduce emission.                 |
|          | via cable clamps to the sub plate across large surface areas.              |                                  |
|          | Ground shields of digital signal cables on both sides across large surface | Reduce interference action on    |
|          | areas or through conducting connector housings.                            | signal cables, reduce emis-      |
|          |                                                                            | sions.                           |
|          | Ground shield of analog signal cables directly on the device (signal in-   | Reduce grounding loops by        |
|          | put), insulate the shield at the other cable end or ground the same        | low frequency interferences.     |
|          | through a capacitor, such as 10 nF.                                        |                                  |
|          | Use only shielded motor supply cables with a copper braid and at least     | Specifically discharge interfer- |
|          | 85% cover, ground shield on both sides across a large surface area.        | ence currents, reduce emis-      |
|          |                                                                            | sions.                           |

| Cable   | EMC measures                                                                                                    | Target                                                       |
|---------|----------------------------------------------------------------------------------------------------|--------------------------------------------------------------|
| routing | Do not route fieldbus cables and signal cables together with cabling for direct and alternating voltages above 60 V in the same cable duct (field-<br>bus cables can be routed together with signal cables and analog cables in the same duct). Recommendation: Routing in separated cable cuts with a distance of at least 20 cm (7.84 in ). | Reduces mutual interference                                  |
|         | Keep the cables as short as possible. Do not install any unnecessary cable loops, short cable routing from a central grounding point in the control cabinet to the external grounding connection.                                                                                                    | Reduce capacitive and induc-<br>tive interference couplings. |
|         | Insert a potential equalization for: <ul> <li>large surface installation</li> <li>different voltage infeeds</li> <li>networking across buildings</li> </ul>                                                                                                    | Reduce current on cable shield, reduce emissions.            |
|         | Use fine wire potential equalization conductor.                                                                                                    | Discharging of high frequency interference currents.         |

| EMC measures                                                                                                    | Target                                                              |
|----------------------------------------------------------------------------------------------------|---------------------------------------------------------------------|
| If motor and machine are not connected in a conducting fashion, e.g. due to an insulated flange or a connection not across a full surface, the motor must be grounded via a grounding cable > 10 mm <sup>2</sup> (AWG 6) or a ground-ing strip. | Reduce emissions, increase interference resistance.                 |
| Use twisted pair for 24 Vdc signals.                                                                                                    | Reduce interference action on signal cables, reduce emis-<br>sions. |

Voltage

supply

| EMC measures                                          | Target                                                 |
|-------------------------------------------------------|--------------------------------------------------------|
| Operate product on mains with a grounded neutral.     | Enable the effect of the inte-<br>grated mains filter. |
| Protection circuit if there is a risk of overvoltage. | Reduce risk of damage due to overvoltages.             |

*Motor and* From an EMC perspective, motor supply cables and encoder cables are particularly critical. Only use pre-configured cables, or cables with the prescribed properties, and comply with the following EMC measures.

| EMC measures                                                                                                    | Target                          |
|----------------------------------------------------------------------------------------------------|---------------------------------|
| Do not install switching elements in motor cables or encoder cables.                                                                                                    | Reduces interference.           |
| Route motor cable with a distance of at least 20 cm (7.84 in.) to the signal cables or insert shield plates between the motor supply cable and the signal cable.                 | Reduces mutual interference     |
| For long cabling, use potential equalization cables.                                                                                                    | Reduce current on cable shield. |
| Route motor supply cables and encoder cables without any separation point. <sup>1)</sup>                                                                                         | Reduces emission.               |
| <sup>1)</sup> If a cable must be cut through for installation purposes, the cables must be connected at the point o separation by means of screen connections and metal housing. |                                 |

*Additional* Depending on the respective application, the following measures may lead to an EMC *measures for* compatible layout:

#### improving the EMC

| EMC measures                                                                                                    | Target                                                                                                   |
|----------------------------------------------------------------------------------------------------|----------------------------------------------------------------------------------------------------|
| Upstream connection of line chokes                                                                                                | Reduction of the harmonic<br>network oscillations, exten-<br>sion of the service life of the<br>product. |
| Upstream connection of external integrated mains filters                                                                          | Improvement of the EMC limit values.                                                                     |
| Special EMC-suitable layout, e.g. within an enclosed control cabinet complete with 15 dB attenuation of the interferences emitted | Improvement of the EMC limit values.                                                                     |

## 5.5 Maintenance, repair, cleaning

- Observe the following instructions before carrying out maintenance on Device:
- De-energize Device.

#### How to de-energize the system:

- Set main switch to "OFF Position".
- Prevent main switch from being switched back on.

#### 5.5.1 Repair

#### In case of repair proceed as follows:

Contact the Schneider Electric Customer Service (see 8.1 Contact addresses).

#### 5.5.2 Cleaning

#### How to clean the controller:

- De-energize Controller.
- Remove Controller.

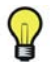

It is not possible to test in advance all materials of the Schneider Electric product range that are used at the moment and in the future for compatibility with the cleaning agents available on the market.

## NOTICE

#### CORROSION CAUSED BY CLEANING AGENTS

- Before using a cleaning agent, carry out a compatibility test in relation to the cleaning agent and the component affected.
- Do not use alkaline detergent as the polycarbonate can lose its stability if you come into contact with it.
- Do not use any chloride-containing cleaning agents as these corrode the stainless steel and in particular the welds, and thus reduce the strength of the mechanics.

Failure to follow these instructions can result in equipment damage.

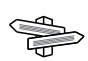

For more information on the material properties of your component (see 6.3 Mechanical and electrical data).

Then blow out Controller with dry pressurized air (max. 1 bar / 14.5 PSI).

## 5.5.3 Battery, Real-time clock

The battery must be replaced every 10 years. After this time has elapsed, the battery must be replaced. Only Schneider Electric personnel are authorized to replace the battery. The contact addresses can be found in the chapter (see 8.1 Contact addresses)

If the battery is getting low then the message "Empty Battery" appears on the display.

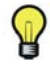

When the battery is empty and the 24 Vdc mains supply is disconnected then data (retain variables and all the data on the NVRAM) is not saved anymore.

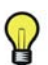

When the battery is empty the real-time clock is set to a default value by every start and the user has to set the real-time clock to the current value.

## 5.6 Spare part inventory

Keep a stock of the most important components to make certain the equipment is functioning and ready for operation at all times.

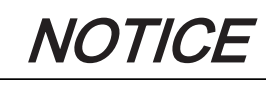

## INCREASED PULSE ENERGY ABSORPTION CAPACITY OF THE POWER SUPPLY MODULE LXM62P•••

Only exchange Power Supply Module LXM62P••• with the same or greater revision status.

Failure to follow these instructions can result in equipment damage.

- Only exchange devices with the same hardware configuration to ensure the compatibility.
- Indicate the following information on the spare part order:

| Unicode:           | e.g. LMC101C |
|--------------------|--------------|
| Hardware revision: | e.g. RS:02   |

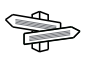

This information can be found on the logistic nameplate.

## 5.7 Device-, parts- or cable exchange

#### How to de-energize the system:

- Set main switch to "OFF Position".
- Prevent main switch from being switched back on.

#### 5.7.1 Device replacement

Observe the following warning instructions to replace the the controller safely.

#### How to replace the controller:

- By an exchange the hardware revision status (for example, "RS:02" on the logistical nameplate (see 3.8 Nameplate descriptions) or "02" in the hardware code (see 4.1.1 Liquid Crystal Display (LCD))) of the previous and new device should be identical because only then the hardware compatibility is guaranteed.
- Contact your Schneider Electric contact person if different hardware revision statuses exist.
  - Exchange of device can taken place although different hardware revision statuses exists.

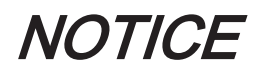

#### **IMPROPER REPLACEMENT / COMMISSIONING**

Do not open controller for commissioning or replacement.

#### Failure to follow these instructions can result in equipment damage.

- When exchanging the of controller, in addition to the following instructions, the specifications of the manufacturer have to be observed also.
- Disconnect cables from the Controller.
- Remove the screws from the top and bottom of the housing.
- Remove the Controller and exchange the complete unit.
- Install new controller and tighten screws.
- Connect the Controller according to the circuit diagram of the machine.

## **A** DANGER

#### INCORRECT ASSIGNMENT OF NEW CABLES

If you are not using prefabricated cables, make certain that the configuration of the new cables matches the connection diagram of the machine manufacturer.

Failure to follow these instructions will result in death or serious injury.

► Following replacement of the controller proceed as for the initial start-up.

#### Proceed as follows for start-up:

Import the user project again using a PC on which the automation toolkit SoMachine Motion Logic Builder is installed.

Or

- Remove the already used flash disk from the controller that has to be repaired and insert it into the new controller.
- Ensure that the card is functional.
- Store the PacDrive controller in a suitable transport packaging.
- Put the system back in operation.

## 5.8 Fast Device Replacement

### 5.8.1 Introduction

With the help of the Fast Device Replacement, the Lexium 62, Lexium 52 and ILM devices that are in the configuration of a SoMachine Motion project on the controller can be exchanged. There are certain parameters that have to be set in SoMachine Motion first. Information on this can be found in the online help of SoMachine Motion. Subsequently, certain settings on the display of the controller have to be made which are described in the following. The FDR display mechanism gives the possibility to manually access the assignment between logical devices in the PLC configuration (SoMachine Motion Logic Builder) and the physical connected devices.

#### 5.8.2 Use

#### Error detected during the manual device assignment

If two or more devices of the same type (or a Double Drive) are exchanged, it is possible that an incorrect manual assignment of the logical devices to the physical connected devices is made.

## 

#### UNINTENDED OPERATING STATE OF THE DEVICE

- Make sure that the assignment of the logical devices to the physical connected devices equates exactly the device assignment before the device exchange.
- Before commissioning the system you have to check that the programmed logic controls the correct physical drives.

Failure to follow these instructions can result in death or serious injury.

#### **Different device types**

The FDR display mechanism does not consider the device type of physical devices.

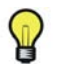

If the logical device type does **not** equate the assigned physical device type, then a device assignment with the FDR display mechanism is possible but it leads to an error during the Sercos phase start-up (8501 SERCOS slave not found). If FDRStart-Mode is set to the value Phase start-up/2, then the FDR display mechanism is restarted.

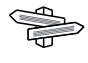

Further information on the parameters can be found under "Fast Device Replacement" in the online help of SoMachine Motion.

#### **Device exchange**

If the requirements are fulfilled (see chapter "Fast Device Replacement" in the online help) and you are exchanging a device, then the controller display automatically shows the start picture of the FDR display mechanism.

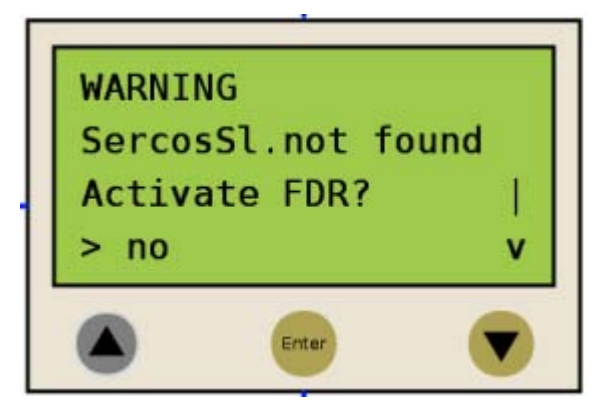

#### **Confirmation or Cancel**

- You can exit the FDR display mechanism with the "Enter" key (if the "Arrow pointing right" is on "No").
- $\checkmark$  The FDR display mechanism is ended.
- You can also switch to "Yes" with the "Arrow pointing down" key ("Arrow pointing right" on "Yes") and then confirm the "Yes" with "Enter.
- Now you can navigate through the menu like described in the chapter "Controller display". Also see chapter "Application".

#### Timeout (5 minutes)

If no button is pressed at the display for 5 minutes, the FDR display mechanism is terminated (timeout = 5 minutes). The system then behaves as if you have terminated the FDR mechanism as described above. If you press a display button within the 5 minutes, the time for the timeout is reset.

#### Behavior after repeated download

If after the FDR display mechanism a download of a project is made, then the saved changes of the parameter ConfiguredSerialNumber are reset and set to the values that are saved in the project that was downloaded.

For devices that are identified via Identification mode -> Device number (Serial-NumberController / 0) and were allocated via FDR, the system acts as if the FDR display mechanism had not been performed.

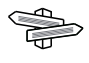

Further information on the parameters can be found under "Fast Device Replacement" in the online help of SoMachine Motion.

## 5.8.3 Controller display

When the FDR display mechanism is active, the controller display shows the corresponding menu.

The following describes the menu in general. Further information can be found in the chapter "Application".

#### General menu description

| Arrow/Key |   | Description                                                                                                    |
|-----------|---|----------------------------------------------------------------------------------------------------|
|           |   | If up/down arrows are displayed at the right menu edge, you can scroll up and down<br>using these arrow keys.<br>Scrolling starts only after the "right arrow" is displayed at the lower or upper menu<br>edge. If the "right arrow" is displayed in a line in between, you can move it using<br>the "up/down arrow" keys. |
| >         | - | The command that is in the line that is marked with the "Arrow pointing right" can                                                                                                    |
| Enter     | - | be confirmed/executed with the "Enter" key.                                                                                                    |

In the following example, "FDR SNRC" stands for addressing a device via the device serial number. Instead of "FDR SNRC", the "FDR ATYP" (for application type) or "FDR SADR" (for Sercos address) can also be used.

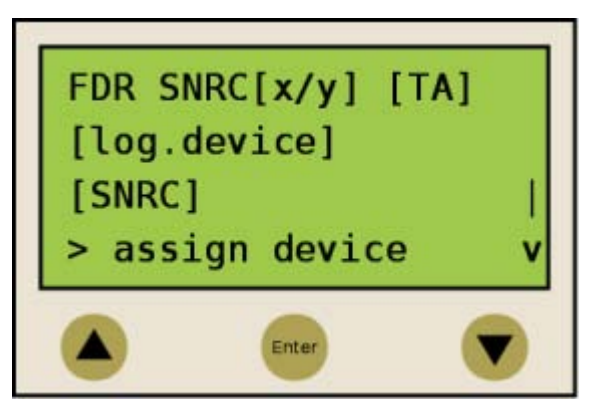

| Placeholders | Description                                                                                                    |
|--------------|----------------------------------------------------------------------------------------------------|
| [x/y]        | Number of the logic device (x) which currently has to be processed and the total number of the assigned devices (y).<br>If, for example, 20 devices cannot be assigned and you have already assigned 11 devices via the FDR display mechanism, then "12/20" is displayed.<br>If this line (e.g. FDR SNRC[x/y] [TA]) contains more than 18 characters, then the first 16 characters are displayed, followed by "".<br>Via the menu item "Details", you can switch to a display mode that displays the complete line (see below). |
| [TA]         | Topological address of the physical device that is currently displayed.                                                                                                    |
| [log.device] | Name of the logical device in the PLC Configuration (SoMachine Motion Logic<br>Builder) that shall be assigned to the physical device at the topological address<br>[TA].<br>If the device name consists of more than 18 characters, the first 16 characters of<br>the device name are displayed, followed by "".<br>Via the menu item "Details", you can switch to a display mode that displays the<br>complete logical device name (see below).                                                                               |
| [SNRC]       | Serial number of the currently displayed physical device on the topological address [TA]<br>If the serial number has more than 18 characters, then the first 16 characters of the serial number are displayed, followed by "".<br>Via the menu item "Details", you can switch to a display mode that displays the complete serial number (see below).                                                                                                    |

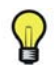

Devices that were assigned via the menu item/command "Assign device" (see below) cannot be removed again via a menu item/command.

| Menu item/Com-<br>mand | Description                                                                                                    |
|------------------------|----------------------------------------------------------------------------------------------------|
| Assign device          | With this command, you confirm the assignment between the logical device [log.de-vice] and the physical device at the topological address [TA].                                                                                                    |
|                        | <ul> <li>In the case of Identification mode -&gt; Device serial number, the serial number of the physical device is copied to the parameter ConfiguredSerialNumber of the logical device.</li> <li>In the case of Identification mode -&gt; Application type, the application type is written to the respective device via the Serces bus</li> </ul>      |
|                        | <ul> <li>By Identification mode -&gt; sercos address the Sercos address is written to the respective device via the Sercos bus.</li> <li>After assigning a device the x (see placeholder [x/y]) is increased. If no other devices without an assignment are existent, then the mechanism is completed and the Sercos phase start-up continues.</li> </ul> |
| next phys.             | With this command the next physical device to the logical device (x) that currently has to be processed is displayed.                                                                                                    |
| Details                | With this command it is possible to switch to a display mode that displays the com-<br>plete lines (multi-line).<br>This is helpful if in the standard view lines cannot be displayed completely (see<br>above).<br>For a logical device, a maximum of 40 characters can be displayed.                                                                    |
| back                   | With this command it is possible to switch back to the standard view (max. 16 char-<br>acters followed by "" are displayed).                                                                                                    |
| Exit FDR               | With this command the FDR display mechanism is canceled.<br>The cancellation has to be confirmed once again ("Really exit?" -> "Exit FDR").                                                                                                    |

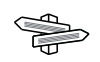

Further information on the parameters can be found under "Fast Device Replacement" in the online help of SoMachine Motion.

## 5.8.4 Application

The following example shows a typical application for the FDR display mechanism.

#### Starting conditions

For the displayed example the following applies:

- All the devices are ok.
- The Sercos bus is started up.
- For all the devices the Device addressing via the Identification mode -> Device serial number was made (parameter SerialNumberController / 0).
- The parameter FDRConfirmationMode of the controller was set to the value by Display / 0.

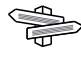

Further information on the parameters can be found under "Fast Device Replacement" in the online help of SoMachine Motion.

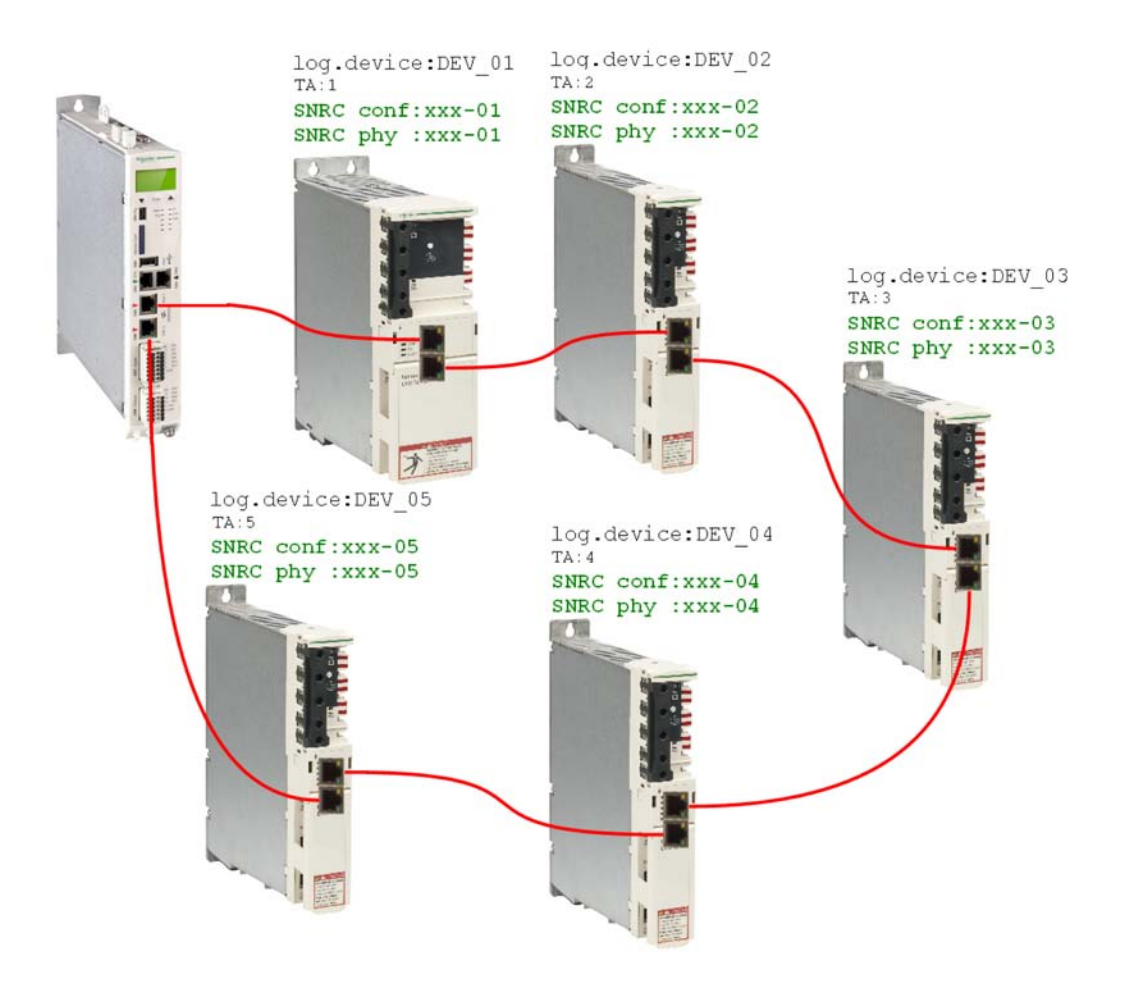

#### **Device replacement**

The following devices have to be replaced because of maintenance:

- The device at the topology address 2 (TA:2) with the logical device name DEV\_02 and the serial number SNRC phy: xxx-02 has to be replaced by the new device that has the serial number SNRC phy: xxx-15.
- The device at the topology address 5 (TA: 5) with the logical device name DEV\_05 and the serial number SNRC phy xxx-05 has to be replaced by the new device that has the serial number SNRC phy xxx-16.

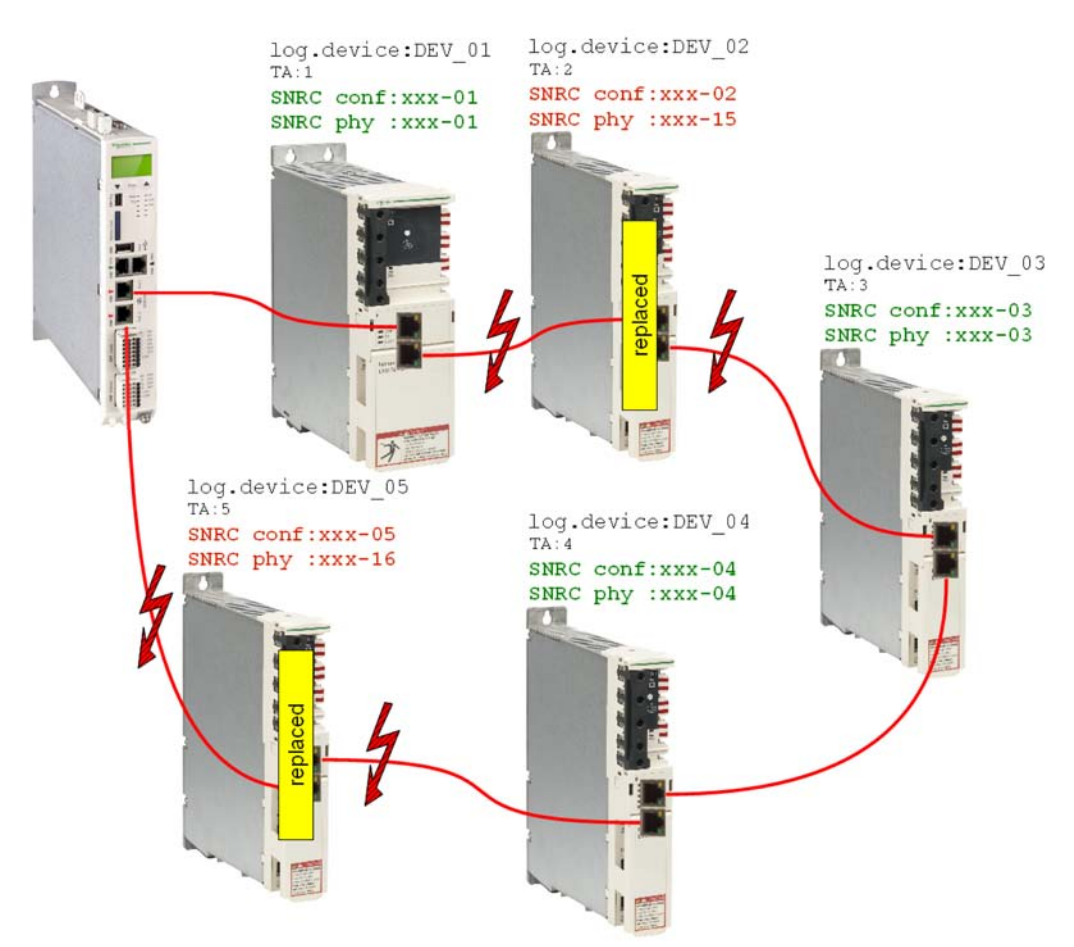

#### After the device replacement

After the physical replacement of the devices the machine has to be restarted again. In order for the FDR display mechanism to be started, the parameter FDRStart-Mode has to be set to Start/1 or Phase start-up/2 and the parameter FDRConfirmationMode to by display / 0.

Now the FDR display mechanism has to find the correct assignment of the two logical devices  $DEV_{02}$  and  $DEV_{05}$  to the new physically connected devices at topology address 2 and 5.

 Further information on the parameters can be found under "Fast Device Replacement" in the online help of SoMachine Motion.

#### **Process**

The FDR display mechanism verifies all the logical devices one after another which would trigger the diagnostic message 8501 "SERCOS slave not found" during the Sercos phase start-up. Afterwards, to the respective logical device all the physical devices are checked until one device is acknowledged.

Due to space constraints, the sequence for device 1 and device 2 is displayed one beneath the other.

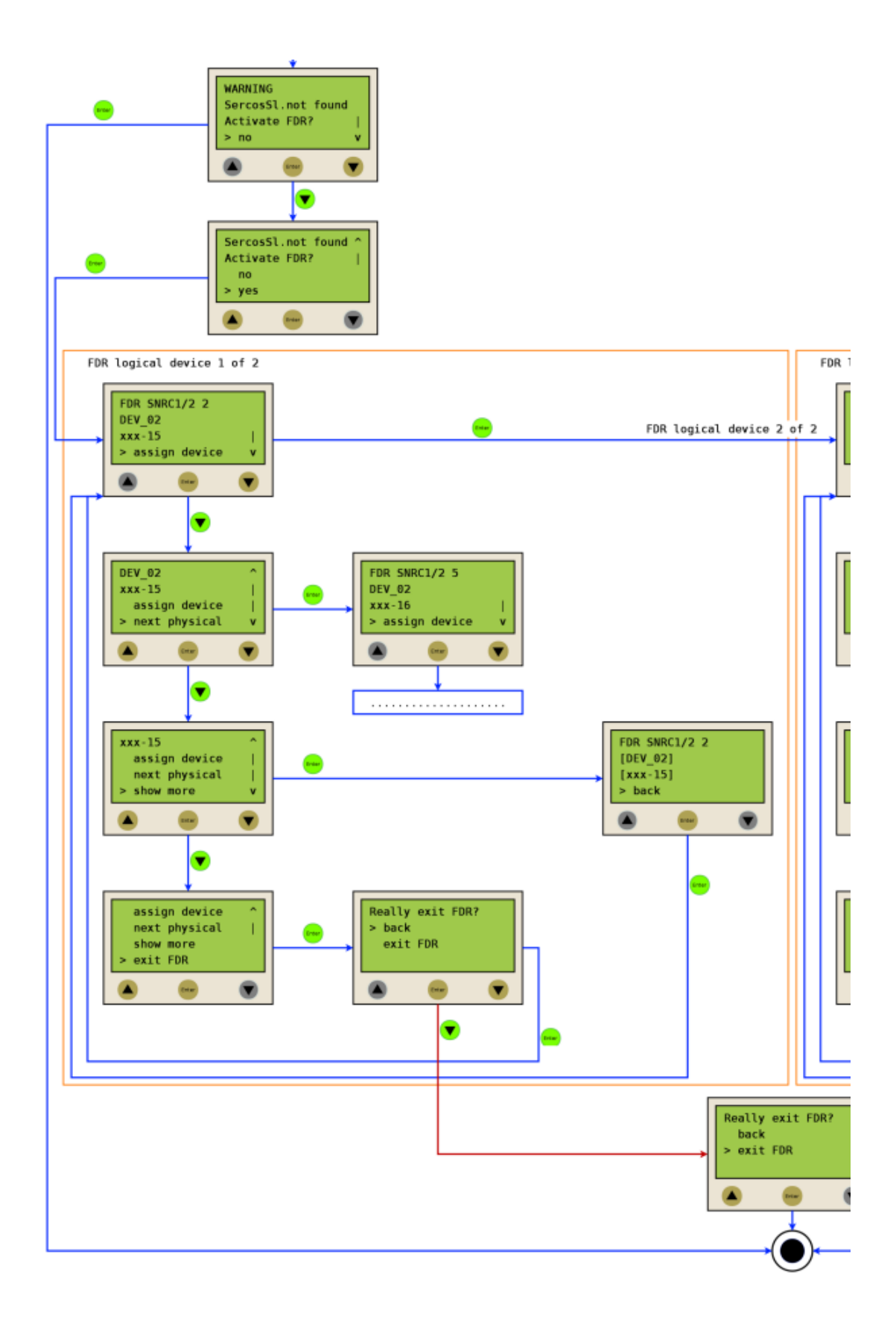

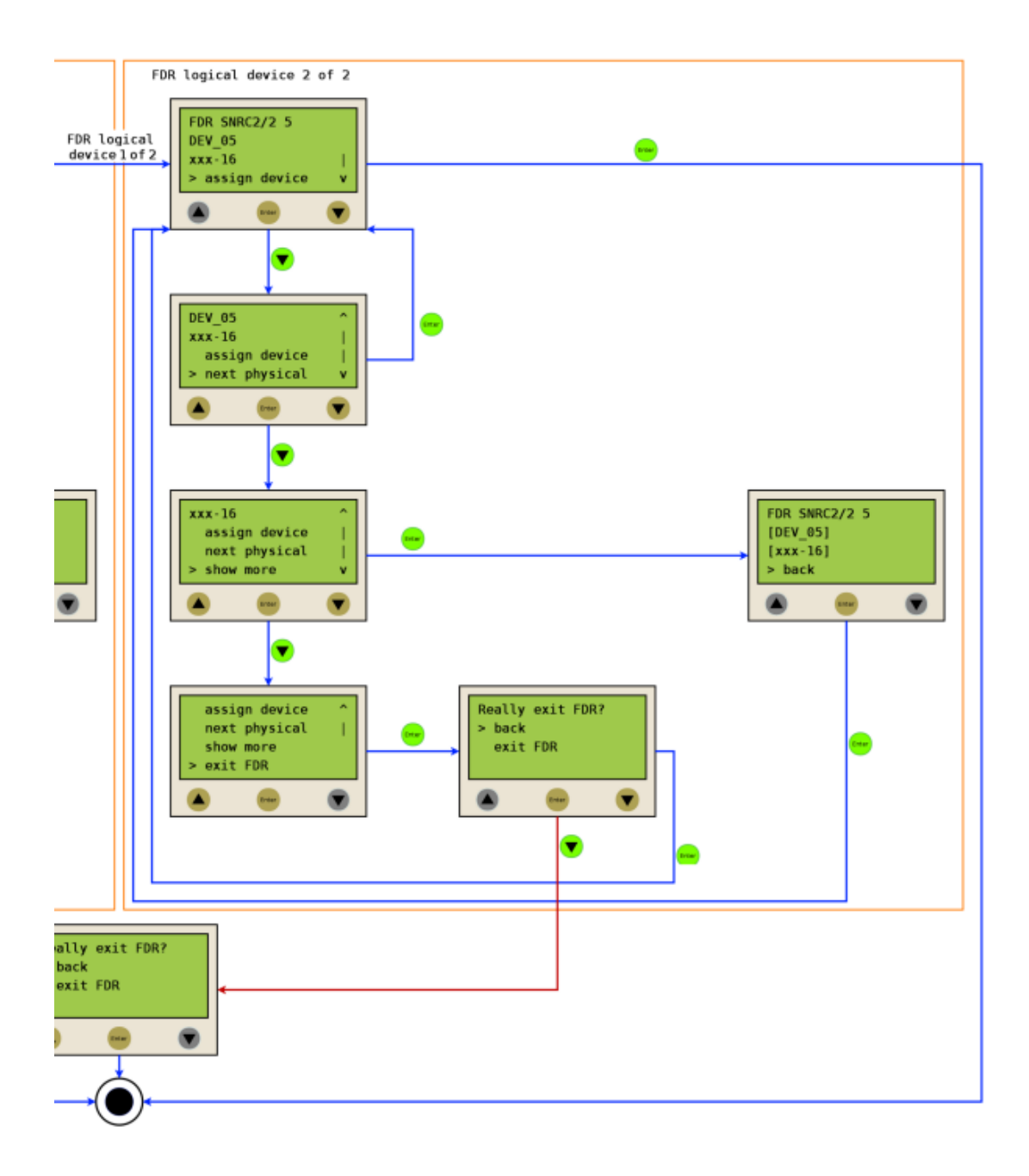

## 6 Technical data

## 6.1 Ambient conditions

| Procedure                           | Parameter                                                                   | Value                | Basis            |  |  |
|-------------------------------------|-----------------------------------------------------------------------------|----------------------|------------------|--|--|
| Operation                           | Class 3K3                                                                   |                      | IEC/EN 60721-3-3 |  |  |
|                                     | Degree of protection housing                                                | IP 20                |                  |  |  |
|                                     | Pollution degree                                                            | 2 (according to IEC  |                  |  |  |
|                                     |                                                                             | 61131-2, UL508)      |                  |  |  |
|                                     | Ambient temperature                                                         | +5 +55 °C /          |                  |  |  |
|                                     |                                                                             | 41131 °F             |                  |  |  |
|                                     | Condensation                                                                | Prohibited           | _                |  |  |
|                                     | Icing                                                                       | Prohibited           | _                |  |  |
|                                     | Relative humidity                                                           | 5% 95%               | _                |  |  |
|                                     | Installation height 02000 m (06561 ft) <sup>1)</sup>                        | no derating          |                  |  |  |
|                                     | Installation height 20003000 m                                              | 40 °C / 104 °F max.  |                  |  |  |
|                                     | (65619842 ft) <sup>1)</sup>                                                 | ambient temperature  |                  |  |  |
|                                     | Class 3M4                                                                   |                      | _                |  |  |
|                                     | Shock                                                                       | 100 m/s <sup>2</sup> | _                |  |  |
|                                     | Vibration                                                                   | 10 m/s <sup>2</sup>  |                  |  |  |
| Transport                           | ransport Class 2K3                                                          |                      | IEC/EN 60721-3-2 |  |  |
|                                     | Ambient temperature                                                         | -25 +70 °C /         |                  |  |  |
|                                     |                                                                             | -13+158 °F           |                  |  |  |
|                                     | Condensation                                                                | Prohibited           |                  |  |  |
|                                     | Icing                                                                       | Prohibited           |                  |  |  |
|                                     | Relative humidity                                                           | 5% 95%               |                  |  |  |
|                                     | Maximum altitude of transport                                               | 10000 m (32808 ft)   |                  |  |  |
|                                     | Class 2M2                                                                   |                      |                  |  |  |
|                                     | Shock                                                                       | 300 m/s <sup>2</sup> |                  |  |  |
|                                     | Vibration                                                                   | 15 m/s <sup>2</sup>  |                  |  |  |
| Long-term storage in                | Class 1K4                                                                   | IEC/EN 60721-3-1     |                  |  |  |
| transport packaging                 | Ambient temperature                                                         | -25 +55 °C /         |                  |  |  |
|                                     |                                                                             | -13+131 °F           |                  |  |  |
|                                     | Condensation                                                                | Prohibited           |                  |  |  |
|                                     | Icing                                                                       | Prohibited           |                  |  |  |
|                                     | Relative humidity                                                           | 5% 95%               |                  |  |  |
| <sup>1)</sup> The installation heig | <sup>1)</sup> The installation height is defined as height above sea level. |                      |                  |  |  |

Table 6-1: Ambient conditions for control cabinet devices

## 6.2 Standards and regulations

| CE    | EC EMC Directive 2004/108/EC                       |  |
|-------|----------------------------------------------------|--|
|       | • EN 61131-2:2007 (Zone B)                         |  |
| cULus | UL 508: Industrial Control Equipment               |  |
|       | CSA 22.2 No. 142 - 1987: Process Control Equipment |  |

Table 6-2: Declarations and certifications

## 6.3 Mechanical and electrical data

| Category              | Parameter                                           | Value                                                            |             |                |               |                |          |
|-----------------------|-----------------------------------------------------|------------------------------------------------------------------|-------------|----------------|---------------|----------------|----------|
| Product configuration | Type code                                           | LMC 100C                                                         | LMC 101C    | LMC 106C       | LMC 201C      | LMC 212C       | LMC 216C |
|                       | Processor                                           |                                                                  | C           | PU Intel Ato   | m 1,66 GH     | z              |          |
|                       |                                                     |                                                                  |             | 512 KB L       | 2 Cache       |                |          |
|                       | Random access memory                                |                                                                  |             | ≥ 512 N        | 1B RAM        |                |          |
|                       | NV RAM                                              |                                                                  | 128 KB      |                |               |                |          |
|                       | Battery for NVRAM and RTC                           |                                                                  | yes (int    | ernal, data r  | etention > 10 | ) years)       |          |
|                       | SD card                                             |                                                                  | At least 51 | 2 MB (acce     | ssible from t | he outside)    |          |
| Configuration         | Control buttons                                     |                                                                  |             | 3              | 3             |                |          |
|                       | On/Off button                                       |                                                                  |             | N              | lo            |                |          |
|                       | Reset button                                        |                                                                  |             | N              | 0             |                |          |
|                       | Cooling                                             |                                                                  |             | pas            | sive          |                |          |
|                       | Real Time Clock (RTC)                               |                                                                  | Yes (       | deviation ma   | ax.±1 sin 2   | 24 h)          |          |
|                       | max. number of drives                               | 0                                                                | 4           | 6              | 8             | 12             | 16       |
|                       | (servo axes)                                        |                                                                  |             |                |               |                |          |
| Operating sys-<br>tem | Real-time operating system                          |                                                                  | VxWor       | ks and SEA     | Automation    | kernel         |          |
|                       | Watchdog                                            | yes (configurable output)                                        |             |                |               |                |          |
|                       | Diagnostic display                                  | Liquid Crystal Display (LCD) 128 x 64 (with background lighting) |             |                |               |                |          |
|                       | Status LED's                                        | State / CAN / TM5 / S3 / PRG                                     |             |                |               |                |          |
| Diagnostics           | Integrated data logger for di-<br>agnostic messages | Yes                                                              |             |                |               |                |          |
|                       | Integrated trace recorder (software oscilloscope)   | Yes                                                              |             |                |               |                |          |
|                       | Integrated Automation Bus                           |                                                                  |             | Sercos         | (Master)      |                |          |
| Bus connections       | Integrated<br>additional field bus                  | CAN (master/slave)                                               |             |                |               |                |          |
|                       | TM5 Bus                                             | Expandability for future interfaces, under preparation           |             |                | on            |                |          |
|                       | Serial interfaces                                   |                                                                  | 1 x (       | COM: RS232     | 2 / RS485 (R  | J45)           |          |
|                       | Modbus                                              |                                                                  |             | yes (I         | RJ45)         |                |          |
| 0                     | Network connection                                  |                                                                  | 1x Ethe     | rnet 10/100/   | 1000 Base-1   | (RJ45)         |          |
| Communication /       | USB connection                                      |                                                                  | 1 x US      | B-A (host fo   | or storage me | edium)         |          |
| Interfaces            |                                                     |                                                                  | 1 x USB min | i-B (client fo | r engineering | g), not active | 9        |
|                       | Optional slot for another field                     |                                                                  | 1 x Commur  | nication Mod   | ule Realtime  | e Ethernet or  |          |
|                       | bus                                                 | 1 x Communication Module PROFIBUS DP                             |             |                |               |                |          |

| Category       | Parameter                         | Value                                                                            |  |
|----------------|-----------------------------------|----------------------------------------------------------------------------------|--|
|                |                                   | Continuous function chart (CFC)                                                  |  |
|                |                                   | Function block diagram (FBD)                                                     |  |
| Programming-   |                                   | Instruction list (IL)                                                            |  |
| anguages IEC   | -                                 | Structured text (ST)                                                             |  |
| 01131-3        |                                   | Ladder diagram (LD)                                                              |  |
|                |                                   | Sequential function chart (SFC)                                                  |  |
|                | Number                            | 4 (TP & fast inputs) (IEC61131-2 type1)                                          |  |
|                | Range U <sub>IN</sub> 0 voltage   | -3 5 Vdc                                                                         |  |
| Touchprobe     | Range U <sub>IN</sub> 1 voltage   | 15 30 Vdc                                                                        |  |
| +<br>foot      | Input current                     | I <sub>IN</sub> = 4 mA at U <sub>IN</sub> = 24 Vdc                               |  |
| inputs         | Polarized                         | Yes                                                                              |  |
| (Interrupt)    | Input filter DI8DI11              | 100µs - 4,29s                                                                    |  |
|                | Touchprobe resolution DI8 to DI11 | 10 µs at a Sercos cycle time of 1, 2, 4 ms                                       |  |
|                | Number                            | 8 (IEC61131-2 type1)                                                             |  |
|                | Range U <sub>IN</sub> 0 voltage   | -3 5 Vdc                                                                         |  |
| Digital        | Range U <sub>IN</sub> 1 voltage   | 15 30 Vdc                                                                        |  |
| inputs         | Input current                     | I <sub>IN</sub> = 4 mA bei U <sub>IN</sub> = 24 Vdc                              |  |
|                | Polarized                         | Yes                                                                              |  |
|                | Input filter DI0DI7               | 100µs - 4,29s                                                                    |  |
|                | Number                            | 8 (IEC61131-2 type1)                                                             |  |
|                | Output voltage                    | (+UL-3 V) < U <sub>OUT</sub> < +UL                                               |  |
|                | Rated current                     | $I_e$ = 500 mA rated per output and 2A max for all outputs at once (e.g. 8       |  |
|                |                                   | outputs with 250 mA etc.)                                                        |  |
|                | Inrush current                    | I <sub>emax</sub> < 2 A for 1 s                                                  |  |
| Digital        | Leakage current with 0 signal     | < = 0,5 mA                                                                       |  |
| outputs        | Transmission time                 | < 100 µs                                                                         |  |
|                | short circuit protection          | Yes                                                                              |  |
|                | Open circuit detection            | Yes                                                                              |  |
|                | Openload failure                  | $R_{load}$ > 150 k $\Omega$                                                      |  |
|                | Overload failure                  | $U_{DQ+24V} - U_{DQx} > 4,0 V$                                                   |  |
| Master encoder | Hiperface®                        | Voltage output: 10 V / 200 mA                                                    |  |
| input          |                                   | Analog channel 0.9 V 1.1 V $_{\rm pp}$ / 2.2 2.8V $_{\rm offset}$ (max. 250 KHz) |  |
|                |                                   | Parameter channel Hiperface RS485:                                               |  |
|                |                                   | Cable length < =50 m (164 ft)                                                    |  |
|                | INC                               | Voltage output: 5 V / 300 mA                                                     |  |
|                |                                   | Level according to RS422 (max 1 MHz)                                             |  |
|                | Dower concurrentian of neuror     | Cable length < -30 III (104 II)                                                  |  |
| Power          | supply                            | 20,4 V0C - 30 V0C                                                                |  |
| supply         | Inrush current                    | max 10 Δ                                                                         |  |
| Dimensione     |                                   |                                                                                  |  |
|                |                                   |                                                                                  |  |
| vveignt        | vveight (with packaging)          | 2.2 Kg (4.9 IDS)                                                                 |  |

Table 6-3: Technical data LMC 100/101/106/201/212/216 C

## 6.4 Electrical connections

## 6.4.1 Connection overview controller

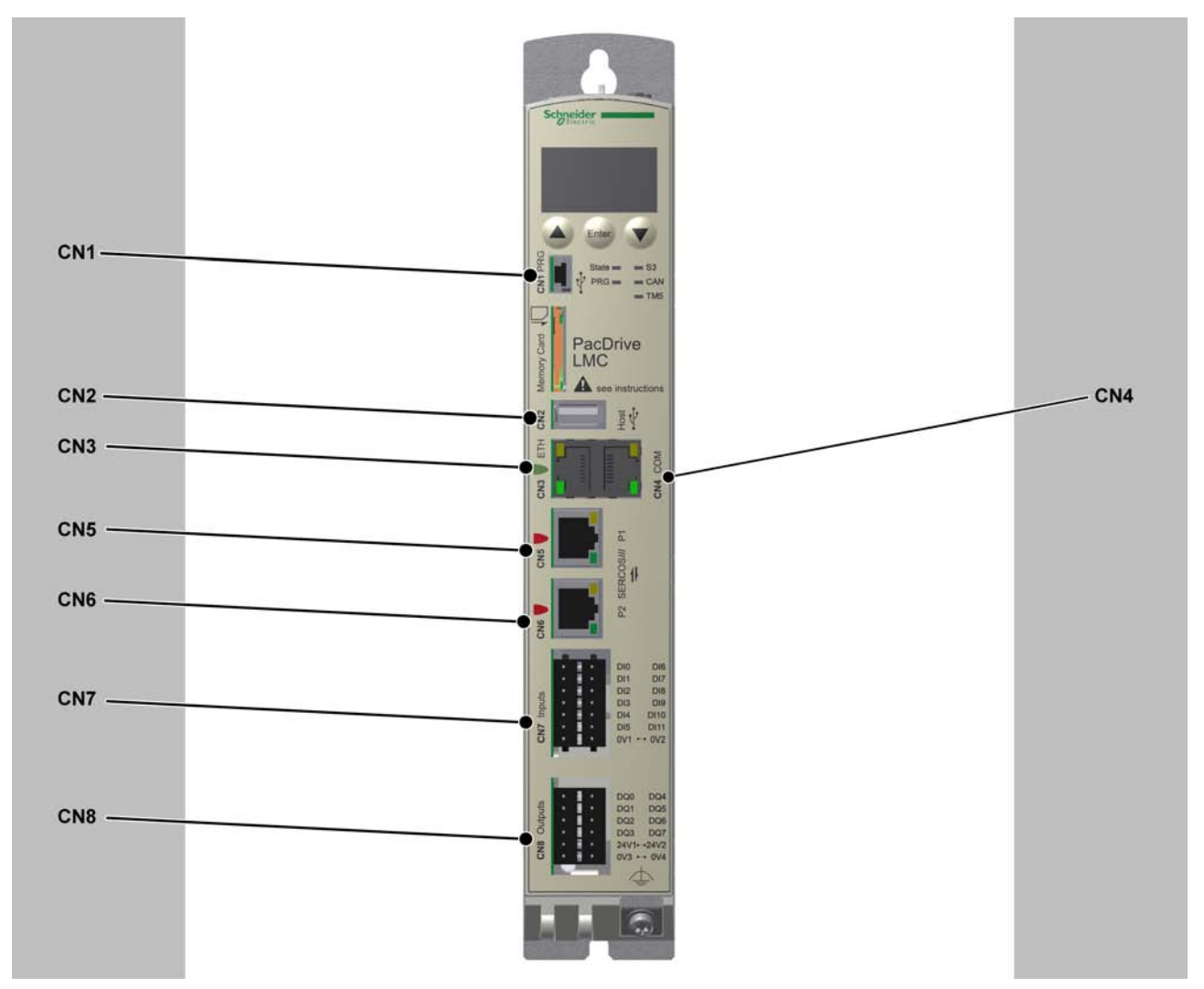

Figure 6-1: Connection overview front panel

| Connec-<br>tion | Meaning                            | Connection cross-section [mm <sup>2</sup> ]/ [AWG] | Tightening torque [Nm] / [lbf<br>in] |
|-----------------|------------------------------------|----------------------------------------------------|--------------------------------------|
| CN1             | Prog Port (USB mini-b), not active | -                                                  | -                                    |
| CN2             | USB A                              | -                                                  | -                                    |
| CN3             | Ethernet connection                | -                                                  | -                                    |
| CN4             | Serial link (COM)                  | -                                                  | -                                    |
| CN5             | Sercos, Port 1                     | -                                                  | -                                    |
| CN6             | Sercos, Port 2                     | -                                                  | -                                    |
| CN7             | Digital Inputs                     | 0.2 1.5 / 24 16                                    | -                                    |
| CN8             | Digital outputs                    | 0.2 1.5 / 24 16                                    | -                                    |

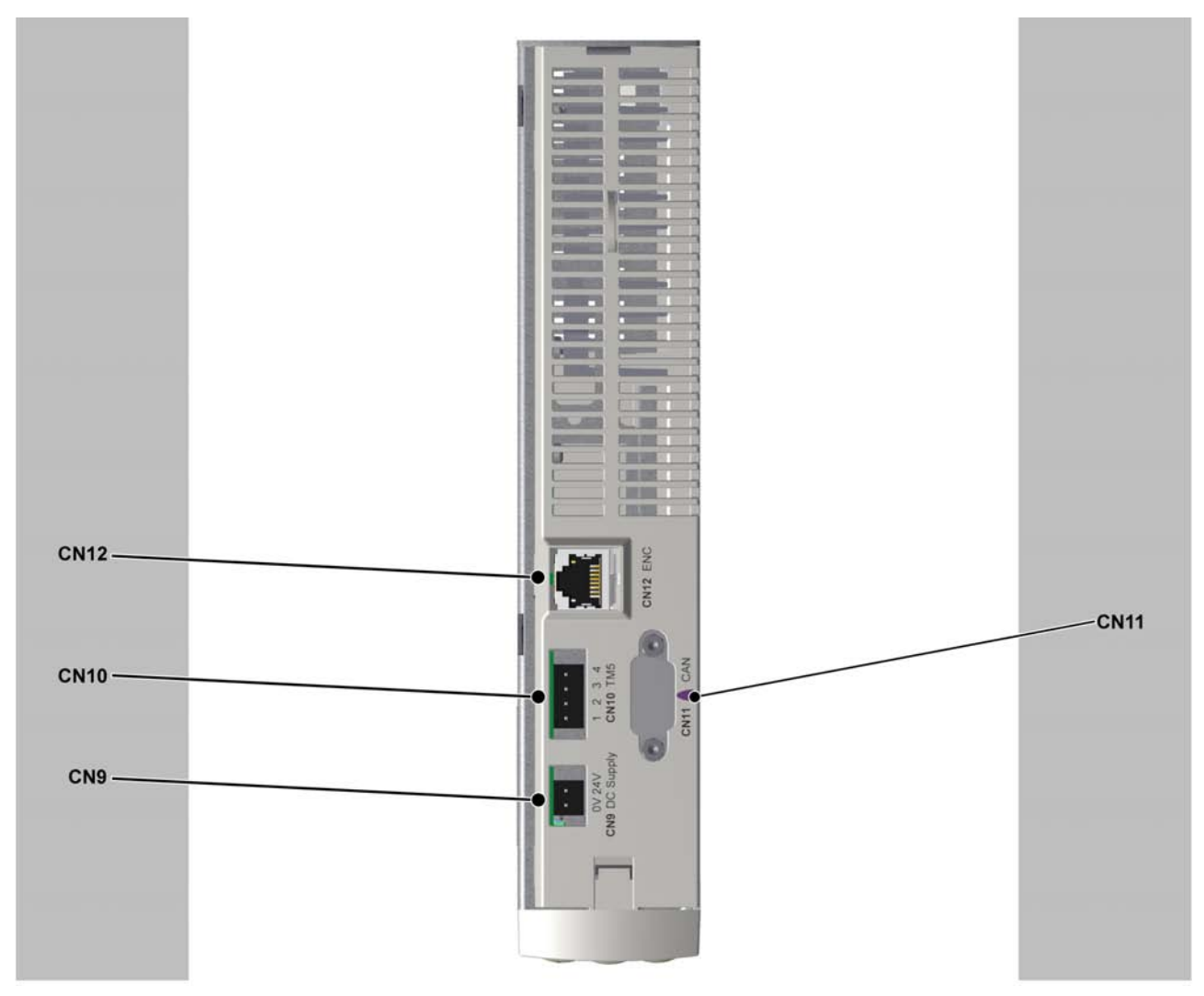

Figure 6-2: Connection overview top side

| Connec-<br>tion | Meaning              | Connection cross-section [mm <sup>2</sup> ]/ [AWG] | Tightening torque [Nm] / [lbf<br>in] |
|-----------------|----------------------|----------------------------------------------------|--------------------------------------|
| CN9             | 24V DC               | 0.2 1.5 / 24 16                                    | -                                    |
| CN10            | Not active (TM5)     | -                                                  | -                                    |
| CN11            | CAN                  | -                                                  | 0,4 Nm / 3.54 lbf in                 |
| CN12            | Master encoder input | -                                                  | -                                    |

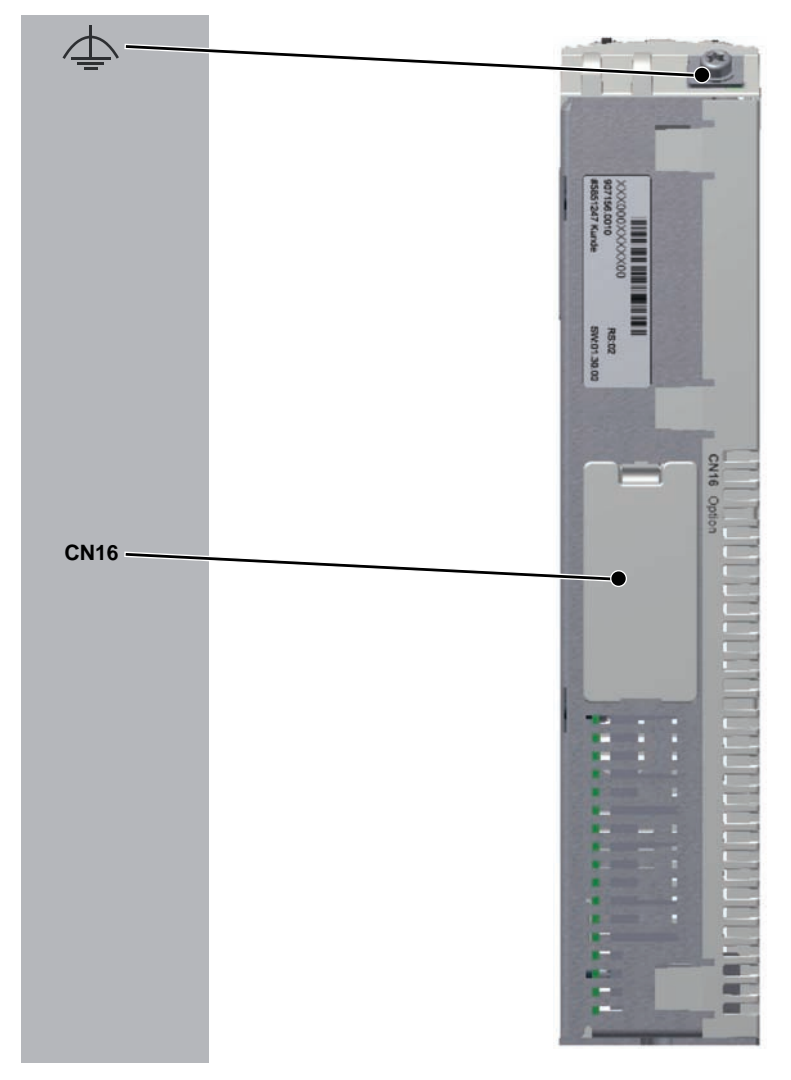

Figure 6-3: Connection overview bottom side

| Connec-<br>tion | Meaning            | Connection cross-section [mm <sup>2</sup> ]/ [AWG] | Tightening torque [Nm] / [lbf<br>in] |
|-----------------|--------------------|----------------------------------------------------|--------------------------------------|
| CN16            | Option             | -                                                  | -                                    |
| 4               | Shielded connector | min. 2,5 / min. 13                                 | 1.4 / 12.39                          |

## 6.4.2 Connection details controller

### CN1 - Prog Port (USB mini-B)

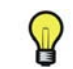

Prog Port (USB mini-B) is not active.

₹ ¥

| Pin | Designation  | Meaning     | LED / function |
|-----|--------------|-------------|----------------|
| 1   | VBUS / +5V   | -           | -              |
| 2   | D- / Data-   | Data line - | -              |
| 3   | D+ / Data+   | Data line + | -              |
| 4   | -            | Reserved    | -              |
| 5   | GND / Ground | -           | -              |

Table 6-4: Connection CN1 USB - mini-B

#### CN2 - USB-A

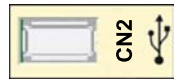

| Pin | Designation  | Meaning     | LED / function |
|-----|--------------|-------------|----------------|
| 1   | VBUS / +5V   | -           | -              |
| 2   | D- / Data-   | Data line - | -              |
| 3   | D+ / Data+   | Data line + | -              |
| 4   | GND / Ground | -           | -              |

Table 6-5: Connection CN2 USB - A

#### CN3 - Ethernet

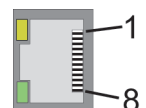

| Pin | Designation | Meaning | Function |
|-----|-------------|---------|----------|
| 1   | D1 + (Tx+)  | -       | -        |
| 2   | D1- (Tx-)   | -       | -        |
| 3   | D2+ (Rx+)   | -       | -        |
| 4   | D3+         | -       | -        |
| 5   | D3-         | -       | -        |
| 6   | D2- (Rx-)   | -       | -        |
| 7   | D4+         | -       | -        |
| 8   | D4-         | -       | -        |

Table 6-6: Connection CN3

| LED    | Function | off           | On                           | Flashes                      |
|--------|----------|---------------|------------------------------|------------------------------|
| Green  | State    | no connection | connection, no ac-<br>tivity | connection and ac-<br>tivity |
| Yellow | Velocity | 10 MBit       | 100 MBit/ 1GBit              | -                            |

Table 6-7: CN3 LEDs

## CN4 - Serial link (COM)

## 8

|   | Pin | Designation | Meaning                 | LED / function |
|---|-----|-------------|-------------------------|----------------|
|   | 1   | TxD         | RS232, Transmit Data    | -              |
| ] | 2   | RxD         | RS232, Receive Data     | -              |
|   | 3   | CTS         | RS232, Clear to send    | -              |
|   | 4   | D1 / B      | Modbus D1, RS485 B      | -              |
|   | 5   | D0 / A      | Modbus D0, RS485 A      | -              |
|   | 6   | RTS         | RS232, Request to send  | -              |
|   | 7   | -           | Reserved                | -              |
|   | 8   | 0V          | Signal and Power Common | -              |

Table 6-8: Connection CN4

#### CN5 - Sercos

## 8

| Pin | Designation | Meaning         | Function |
|-----|-------------|-----------------|----------|
| 1   | Tx+         | Transmit Data + | -        |
| 2   | Tx-         | Transmit Data - | -        |
| 3   | Rx+         | Receive Data +  | -        |
| 4   | -           | Reserved        | -        |
| 5   | -           | Reserved        | -        |
| 6   | Rx-         | Receive Data -  | -        |
| 7   | -           | Reserved        | -        |
| 8   | -           | Reserved        | -        |

#### Table 6-9: Connection CN5

| LED    | On         |
|--------|------------|
| Green  | activity   |
| Yellow | connection |

Table 6-10: Sercos LEDs

#### CN6 - Sercos

## 8-1

| Pin | Designation | Meaning         | Function |
|-----|-------------|-----------------|----------|
| 1   | Tx+         | Transmit Data + | -        |
| 2   | Tx-         | Transmit Data - | -        |
| 3   | Rx+         | Receive Data +  | -        |
| 4   | -           | Reserved        | -        |
| 5   | -           | Reserved        | -        |
| 6   | Rx-         | Receive Data -  | -        |
| 7   | -           | Reserved        | -        |
| 8   | -           | Reserved        | -        |

#### Table 6-11: Connection CN6

| LED    | On         |
|--------|------------|
| Green  | activity   |
| Yellow | connection |

Table 6-12: Sercos LEDs

## CN7 - Digital Input

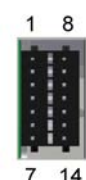

| Pin | Designation | Meaning                     | Range |
|-----|-------------|-----------------------------|-------|
| 1   | DIO         | Digital inputs              | -     |
| 2   | DI1         | Digital inputs              | -     |
| 3   | DI2         | Digital inputs              | -     |
| 4   | DI3         | Digital inputs              | -     |
| 5   | DI4         | Digital inputs              | -     |
| 6   | DI5         | Digital inputs              | -     |
| 7   | DI COM      | Reference potential DI0DI11 | -     |
| 8   | DI6         | Digital inputs              | -     |
| 9   | DI7         | Digital inputs              | -     |
| 10  | DI8         | Expanded inputs             | -     |
| 11  | DI9         | Expanded inputs             | -     |
| 12  | DI10        | Expanded inputs             | -     |
| 13  | DI 11       | Expanded inputs             | -     |
| 14  | DI COM      | Reference potential DI0DI11 | -     |

Table 6-13: Connection CN7

## CN8 - Digital Output

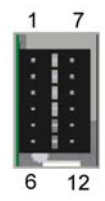

| Pin | Designation | Meaning                  | Range       |
|-----|-------------|--------------------------|-------------|
| 1   | DQ0         | -                        | -           |
| 2   | DQ1         | -                        | -           |
| 3   | DQ2         | -                        | -           |
| 4   | DQ3         | -                        | -           |
| 5   | DQ +24V     | Supply voltage DQ0 - DQ7 | -15% / +25% |
| 6   | DQ COM      | Supply voltage DQ0 - DQ7 | -           |
| 7   | DQ4         | -                        | -           |
| 8   | DQ5         | -                        | -           |
| 9   | DQ6         | -                        | -           |
| 10  | DQ7         | -                        | -           |
| 11  | DQ +24V     | Supply voltage DQ0 - DQ7 | -15% / +25% |
| 12  | DQ COM      | Supply voltage DQ0 - DQ7 | -           |

Table 6-14: Connection CN8

### CN9 - Supply voltage

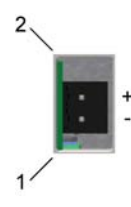

|   | Dooignation | Inteaning      | Range       |
|---|-------------|----------------|-------------|
| 1 | 0V          | Supply voltage | -           |
| 2 | +24V        | Supply voltage | -15% / +25% |

Table 6-15: Connection CN9

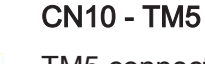

TM5 connection is not active.

P

| <del></del> | Pin | Designation | Meaning     | Range |
|-------------|-----|-------------|-------------|-------|
| 3           | 1   | TM5 +       | Data line + | -     |
| -           | 2   | TM5 GND     | ground      | -     |
|             | 3   | TM5 -       | Data line - | -     |
|             | 4   | SHLD        | Shield      | -     |

Table 6-16: Connection CN10

#### **CN11 - CAN**

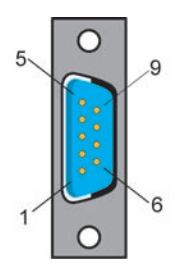

 $\mathbf{P}$ 

| Pin | Designation | Meaning         | Signal / function |
|-----|-------------|-----------------|-------------------|
| 1   | -           | Reserved        | -                 |
| 2   | CAN_L       | Bus line (low)  | -                 |
| 3   | CAN GND     | -               | -                 |
| 4   | -           | Reserved        | -                 |
| 5   | -           | Reserved        | -                 |
| 6   | CAN GND     | -               | -                 |
| 7   | CAN_H       | Bus line (high) | -                 |
| 8   | -           | Reserved        | -                 |
| 9   | -           | Reserved        | -                 |

Table 6-17: Connection CN11

TM5/TM7 modules can only be connected to the Sercos bus, this means, the connection of the TM5/TM7 modules to the PacDrive controller can only occur via a Sercos bus interface TM5NS31. A connection of TM5/TM7 modules via CAN bus and a CANopen interface module is not supported.

#### CN12 - Master encoder input (Hiperface)

The Hiperface connection consists of a standard, differential, digital connection (RS485 = 2 wires), a differential, analog connection (sine- and cosine signal = 4 wires) and a mains connection to supply the encoder (+10V, GND = 2 wires).

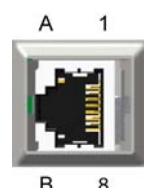

| Pin | Designation        | Meaning                  | Signal / function |
|-----|--------------------|--------------------------|-------------------|
| 1   | COS                | Cosine track             | -                 |
| 2   | REFCOS             | Reference Signal Cosinus | -                 |
| 3   | SIN                | Sinusoidal trace         | -                 |
| 4   | RS485+             | Parameter channel +      | -                 |
| 5   | RS485-             | Parameter channel -      | -                 |
| 6   | REFSIN             | Reference signal sine    | -                 |
| 7   | -                  | Reserved                 | -                 |
| 8   | -                  | Reserved                 | -                 |
| Α   | Encoder supply (+) | -                        | -                 |
| В   | GND                | -                        | -                 |

Table 6-18: Connection CN12 - Master encoder input (Hiperface)

# A 1 B 8

| Pin | Designation        | Meaning  | Signal / function |
|-----|--------------------|----------|-------------------|
| 1   | Trace B+           | -        | -                 |
| 2   | Trace B-           | -        | -                 |
| 3   | Trace A+           | -        | -                 |
| 4   | Trace N+           | -        | -                 |
| 5   | Trace N-           | -        | -                 |
| 6   | Trace A-           | -        | -                 |
| 7   | -                  | Reserved | -                 |
| 8   | -                  | Reserved | -                 |
| А   | Encoder supply (+) | -        | -                 |
| В   | GND                | -        | -                 |

Table 6-19: Connection CN12 - Master encoder input (incremental)

## CN12 - Master encoder input (incremental)

## 6.5 Dimensions

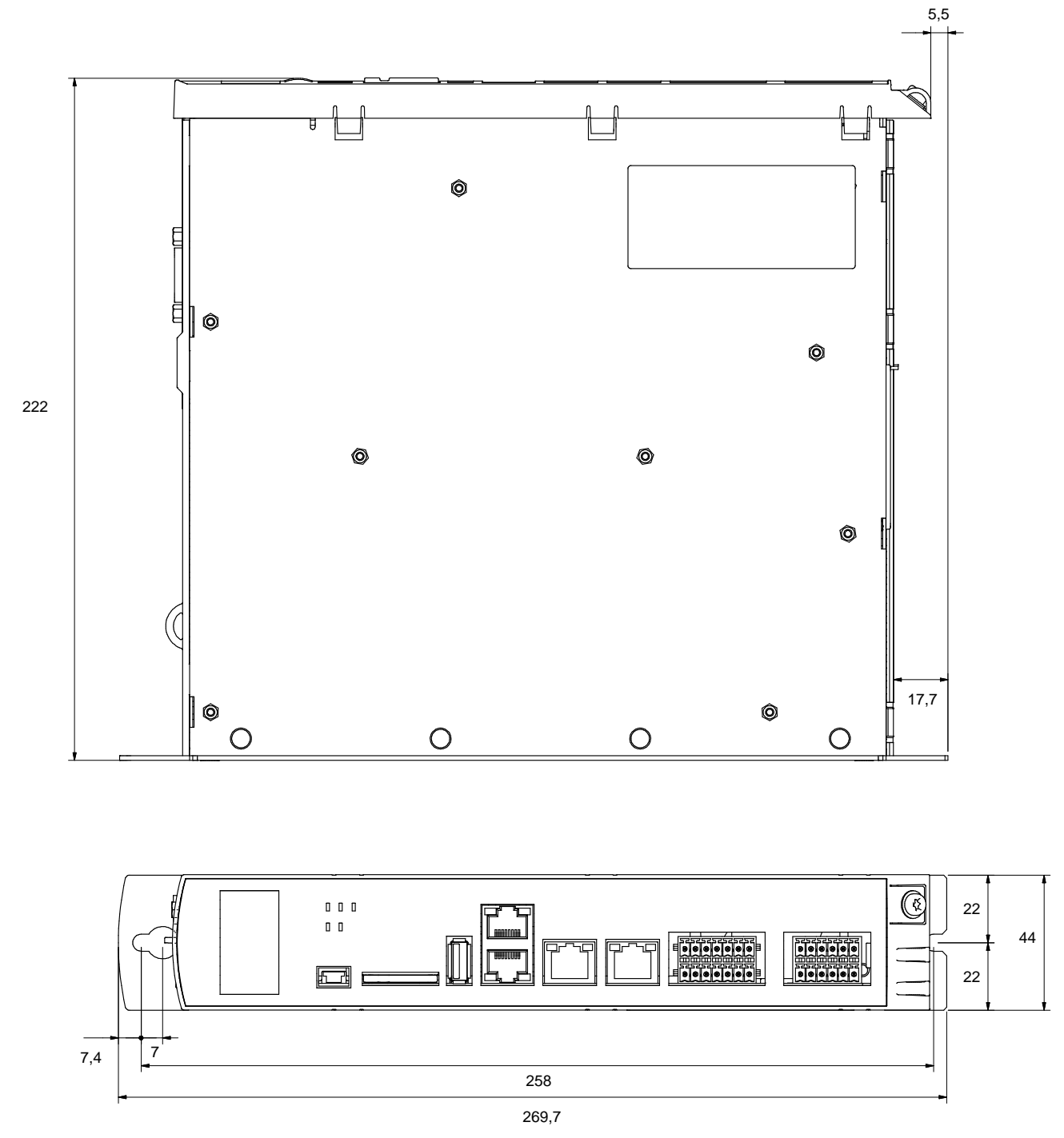

Figure 6-4: Dimensions of the LMC 100/101/106/201/212/216 C in mm (conversion table in the appendix)

## 7 Optional module

## 7.1 Communication Module Realtime Ethernet

### 7.1.1 General

The communication module realtime Ethernet is an optional module that provides a PROFINET, EtherNet/IP or EtherCAT-Slave interface.

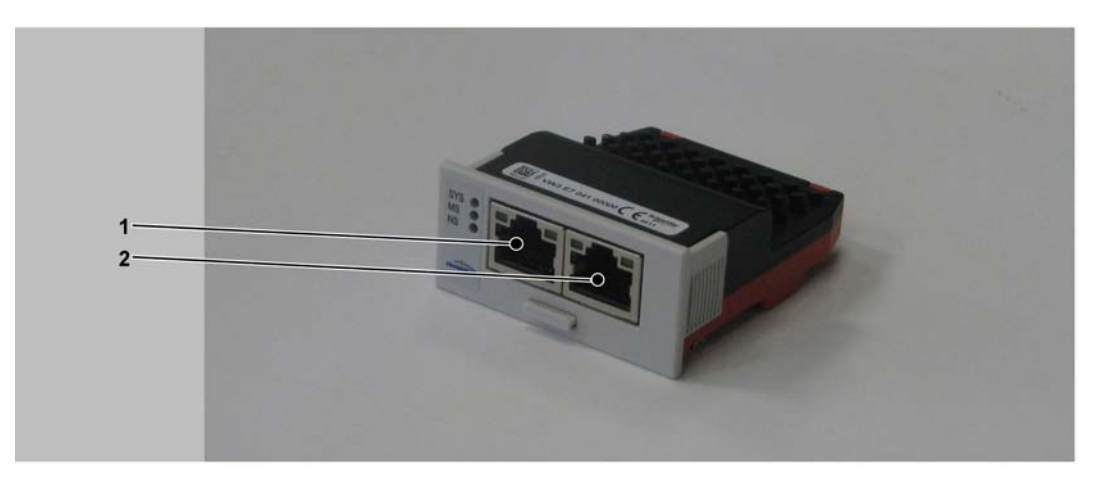

Figure 7-1: Communication module realtime Ethernet - connections

| 1 | Ethernet channel 0 |
|---|--------------------|
| 2 | Ethernet channel 1 |

After installing the optional module, the controller will automatically detect the module. Then configure it by using the PLC configuration in SoMachine Motion Logic Builder.

## 7.1.2 Mechanical installation

## NOTICE

DIRTY MODULE CONTACTS CAUSING UNRELIABLE COMMUNICATION

Do not touch the contacts when unpacking or installing the optional module. Failure to follow these instructions can result in equipment damage.

#### How to open the controller:

- Remove the cover of input CN16 Option at the bottom side of the housing. To do this, push the locking of the cover backward.
  - $\checkmark$  The cover folds down.
- Pull the cover to the front and remove it.

#### How to install the optional module:

Ensure that the controller is switched off.

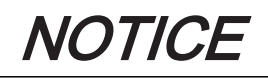

#### INCORRECT INSERTION OF OPTIONAL MODULE

- Do not insert the optional module when the controller is under power.
- Verify that the springs at the bottom side of the module are located at the printed circuit board side when you insert the module into the slot.

Failure to follow these instructions can result in equipment damage.

Insert the module into the slot and push against the printed circuit board until both front springs at the bottom side lower into the openings on the printed circuit board.

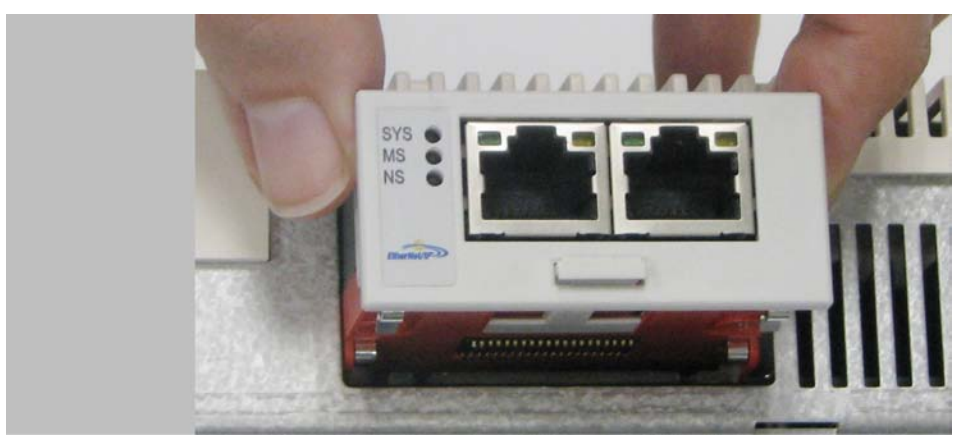

Figure 7-2: Insert the communication module realtime Ethernet

- $\checkmark$  The module rests on the lower edge of the slot.
- Slightly apply pressure and push the module further inside until it is flush at the edge.
  - ✓ The springs at the bottom side reach into the openings of the printed circuit board.

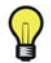

Ensure that the module is flush at the edge.

How to remove the optional module:

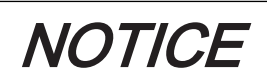

#### INCORRECT REMOVAL OF OPTIONAL MODULE

Do not remove the optional module when the controller is under power.

Failure to follow these instructions can result in equipment damage.

Take the protruding part of the handle of the flap and pull the handle out the optional module.

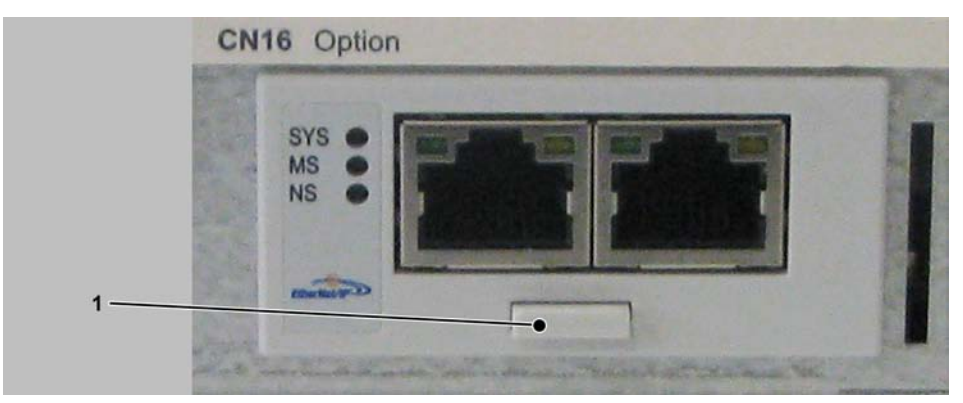

Figure 7-3: Flap handle

1 Flap handle

- Pull at the strap handle and pull the optional module out of the slot until its latching releases.
- Completely remove the optional module from the slot.
- Push the flap handle back into the module.

#### How to connect the controller:

- Insert the cover and push it upward until it latches.
- Push the cover locking to the front until it latches.

## 7.1.3 Electrical connections

#### Connection details Communication Module Realtime Ethernet

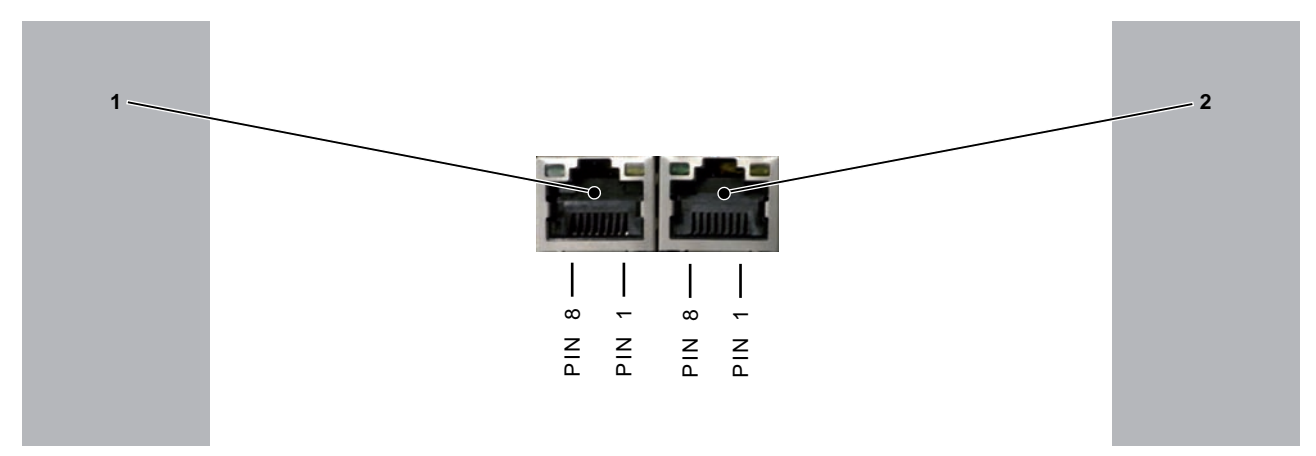

#### Figure 7-4: Connection details Realtime Ethernet

| 1 | Ethernet channel 0 |
|---|--------------------|
| 2 | Ethernet channel 1 |

| Pin | Designation | Meaning         |
|-----|-------------|-----------------|
| 1   | Tx+         | Transmit Data + |
| 2   | Tx-         | Transmit Data - |
| 3   | Rx+         | Receive Data +  |
| 4   | TERM        | -               |
| 5   | TERM        |                 |
| 6   | Rx-         | Receive Data -  |
| 7   | TERM        | -               |
| 8   | TERM        |                 |

Table 7-1: Ethernet outlet

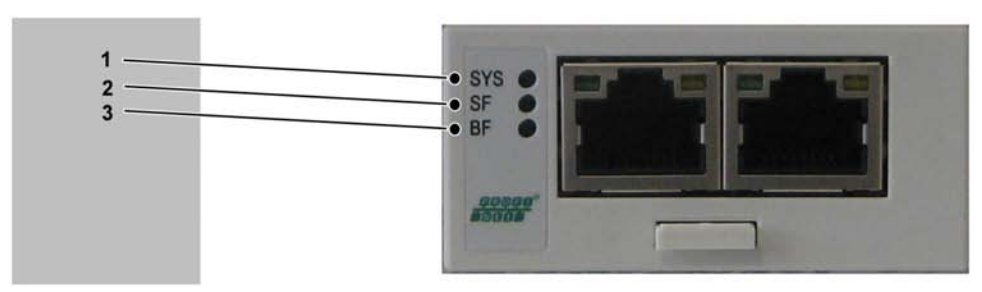

### LED description PROFINET

#### Figure 7-5: LEDs PROFINET

| 1 | SYS |
|---|-----|
| 2 | SF  |
| 3 | BF  |

| LED | Color                | State        | Meaning                                              |  |
|-----|----------------------|--------------|------------------------------------------------------|--|
| SYS | Duo LED yellow/green |              |                                                      |  |
|     | YELLOW               | static       | Bootloader netX (= roomloader) is waiting for second |  |
|     |                      |              | stage bootloader                                     |  |
|     | GREEN/YEL-           | Blinking     | Second stage bootloader is waiting for firmware      |  |
|     | LOW                  | green/yellow |                                                      |  |
|     | GREEN                | On           | Operating system running                             |  |
|     | OFF                  | off          | Power supply of the device is missing                |  |

Table 7-2: System LED

| LED                | Color             | State                        | Meaning                                                   |  |
|--------------------|-------------------|------------------------------|-----------------------------------------------------------|--|
| SF                 | Duo LED red/green |                              |                                                           |  |
|                    | RED               | On                           | (together with BF "redOn")                                |  |
|                    |                   |                              | No valid master license                                   |  |
|                    | RED               | Flashing cy-<br>clic at 2 Hz | System error detected: Invalid configuration              |  |
|                    | off               | off                          | Normal operation                                          |  |
| BF                 | Duo LED red/green |                              |                                                           |  |
|                    | RED               | On                           | No connection: No Link.                                   |  |
|                    |                   |                              | or (together with SF"redON")                              |  |
|                    |                   |                              | No valid Master license                                   |  |
|                    | RED               | Flashing cy-                 | Configuration error detected: not all configured IO-Devi- |  |
|                    |                   | clic at 2 Hz                 | ces are connected.                                        |  |
|                    | OFF               | off                          | Normal operation                                          |  |
| LINK/RJ45          | LED green         |                              |                                                           |  |
| Ch0 & Ch1          | GREEN             | On                           | A connection to Ethernet exists.                          |  |
|                    | OFF               | off                          | The device has no connection to Ethernet.                 |  |
| <b>RX/TX/</b> RJ45 | LED yellow        |                              |                                                           |  |
| Ch0 & Ch1          | YELLOW            | Flashes                      | The device sends/receives Ethernet frames.                |  |

Table 7-3: LEDs PROFINET IO-RT Controller

| LED                   | Color             | State             | Meaning                                                   |  |
|-----------------------|-------------------|-------------------|-----------------------------------------------------------|--|
| SF                    | Duo LED red/green |                   |                                                           |  |
|                       | RED               | On                | Watchdog timeout, channel, generic or extended diag-      |  |
|                       |                   |                   | nostic present; system error detected                     |  |
|                       | RED               | Flashing cy-      | DCP signal service is initiated via the bus               |  |
|                       |                   | clic at 2 Hz (for |                                                           |  |
|                       |                   | 3 sec.)           |                                                           |  |
|                       | off               | off               | Normal operation                                          |  |
| BF                    | Duo LED red/green |                   |                                                           |  |
|                       | RED               | On                | No configuration; or low speed physical link; or no phys- |  |
|                       |                   |                   | ical link                                                 |  |
|                       | RED               | Flashing cy-      | No data exchange                                          |  |
|                       |                   | clic at 2 Hz      |                                                           |  |
|                       | OFF               | off               | Normal operation                                          |  |
| LINK/RJ45             | LED green         |                   |                                                           |  |
| Ch0 & Ch1             | GREEN             | On                | A connection to Ethernet exists.                          |  |
|                       | OFF               | off               | The device has no connection to Ethernet.                 |  |
| RX/TX/RJ45 LED yellow |                   |                   |                                                           |  |
| Ch0 & Ch1             | YELLOW            | Flashes           | The device sends/receives Ethernet frames.                |  |

Table 7-4: LEDs PROFINET IO-RT-Device

### LED description EtherNet/IP

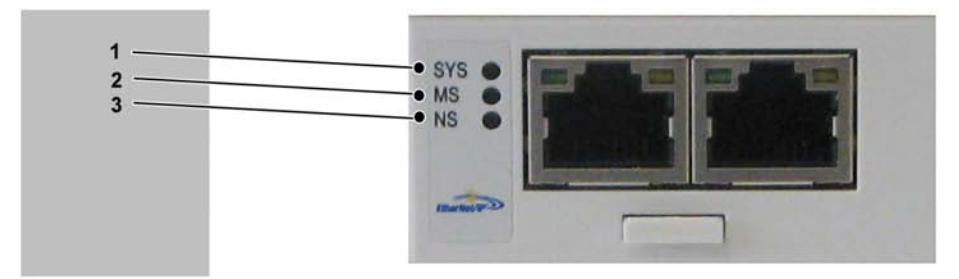

Figure 7-6: LEDs EtherNet/IP

| 1 | SYS |
|---|-----|
| 2 | MS  |
| 3 | NS  |

| LED | Color                | State                    | Meaning                                                               |  |
|-----|----------------------|--------------------------|-----------------------------------------------------------------------|--|
| SYS | Duo LED yellow/green |                          |                                                                       |  |
|     | YELLOW               | static                   | Bootloader netX (= roomloader) is waiting for second stage bootloader |  |
|     | GREEN/YEL-<br>LOW    | Blinking<br>green/yellow | Second stage bootloader is waiting for firmware                       |  |
|     | GREEN                | On                       | Operating system running                                              |  |
|     | OFF                  | off                      | Power supply of the device is missing                                 |  |

Table 7-5: System LED
| LED       | Color             | State   | Meaning                                                                                                    |  |  |  |  |
|-----------|-------------------|---------|----------------------------------------------------------------------------------------------------|--|--|--|--|
| MS        | Duo LED red/green |         |                                                                                                    |  |  |  |  |
|           | GREEN             | On      | Device operational: If the device is operating correctly,                                                                                                    |  |  |  |  |
|           |                   |         | the module status indicator shall be steady green.                                                                                                    |  |  |  |  |
|           | GREEN             | Flashes | Standby: If the device has not been configured, the mod-<br>ule status indicator shall be flashing green.                                                                                                    |  |  |  |  |
|           | RED               | On      | <b>Major error detected</b> : If the device has detected a non-recoverable major error, the module status indicator shall be steady red.                                                                                                    |  |  |  |  |
|           | RED               | Flashes | <b>Minor error detected</b> : If the device has detected a recoverable minor error, the module status indicator shall be flashing red. NOTE: An incorrect or inconsistent configuration would be considered a minor error.                                     |  |  |  |  |
|           | ROT/GREEN         | Flashes | <b>Self-test</b> : While the device is performing its power up testing, the module status indicator shall be flashing green/red.                                                                                                    |  |  |  |  |
|           | OFF               | off     | <b>No power</b> : If no power is supplied to the device, the module status indicator shall be steady off.                                                                                                    |  |  |  |  |
| NS        | Duo LED red/g     | ireen   |                                                                                                    |  |  |  |  |
|           | GREEN             | On      | <b>Connected</b> : If the device has at least one established connection (even to the Message Router), the network status indicator shall be steady green.                                                                                                    |  |  |  |  |
|           | GREEN             | Flashes | <b>No connections</b> : If the device has no established connections, but has obtained an IP address, the network status indicator shall be flashing green.                                                                                                    |  |  |  |  |
|           | RED               | On      | <b>Duplicate IP</b> : If the device has detected that its IP address is already in use, the network status indicator shabe steady red.                                                                                                    |  |  |  |  |
|           | RED               | Flashes | <b>Connection timeout</b> : If one or more connections in which this device is the target has timed out, the network status indicator shall be flashing red. This shall be left only if all timed out connections are reestablished or if the device is reset. |  |  |  |  |
|           | ROT/GREEN         | Flashes | <b>Self-test</b> : While the device is performing its power up testing, the network status indicator shall be flashing green/red.                                                                                                    |  |  |  |  |
|           | OFF               | off     | <b>Not powered</b> , <b>no IP address</b> : If the device does not have<br>an IP address (or is powered off), the network status in-<br>dicator shall be steady off.                                                                                           |  |  |  |  |
| LINK/RJ45 | LED green         |         |                                                                                                    |  |  |  |  |
| Ch0 & Ch1 | GREEN             | On      | A connection to Ethernet exists.                                                                                                    |  |  |  |  |
|           | OFF               | off     | The device has no connection to Ethernet.                                                                                                    |  |  |  |  |
| ACT/RJ45  | LED yellow        |         |                                                                                                    |  |  |  |  |
| Ch0 & Ch1 | YELLOW            | Flashes | The device sends/receives Ethernet frames.                                                                                                    |  |  |  |  |

Table 7-6: LEDs Ethernet/IP Scanner (Master)

| LED       | Color             | State   | Meaning                                                                                                    |  |  |  |  |
|-----------|-------------------|---------|----------------------------------------------------------------------------------------------------|--|--|--|--|
| MS        | Duo LED red/green |         |                                                                                                    |  |  |  |  |
|           | GREEN             | On      | Device operational: If the device is operating correctly,                                                                                                    |  |  |  |  |
|           |                   |         | the module status indicator shall be steady green.                                                                                                    |  |  |  |  |
|           | GREEN             | Flashes | Standby: If the device has not been configured, the mod-                                                                                                    |  |  |  |  |
|           |                   |         | ule status indicator shall be flashing green.                                                                                                    |  |  |  |  |
|           | RED               | On      | <b>Major error detected</b> : If the device has detected a non-<br>recoverable major error, the module status indicator shall<br>be steady red.                                                                                                    |  |  |  |  |
|           | RED               | Flashes | <b>Minor error detected</b> : If the device has detected a recoverable minor error, the module status indicator shall be flashing red. NOTE: An incorrect or inconsistent configuration would be considered a minor error.                                     |  |  |  |  |
|           | ROT/GREEN         | Flashes | <b>Self-test</b> : While the device is performing its power up testing, the module status indicator shall be flashing green/red.                                                                                                    |  |  |  |  |
|           | OFF               | off     | <b>No power</b> : If no power is supplied to the device, the module status indicator shall be steady off.                                                                                                    |  |  |  |  |
| NS        | Duo LED red/g     | reen    |                                                                                                    |  |  |  |  |
|           | GREEN             | On      | <b>Connected</b> : If the device has at least one established connection (even to the Message Router), the network status indicator shall be steady green.                                                                                                    |  |  |  |  |
|           | GREEN             | Flashes | <b>No connections</b> : If the device has no established connections, but has obtained an IP address, the network status indicator shall be flashing green.                                                                                                    |  |  |  |  |
|           | RED               | On      | <b>Duplicate IP</b> : If the device has detected that its IP ad-<br>dress is already in use, the network status indicator sha<br>be steady red.                                                                                                    |  |  |  |  |
|           | RED               | Flashes | <b>Connection timeout</b> : If one or more connections in which this device is the target has timed out, the network status indicator shall be flashing red. This shall be left only if all timed out connections are reestablished or if the device is reset. |  |  |  |  |
|           | ROT/GREEN         | Flashes | <b>Self-test</b> : While the device is performing its power up testing, the network status indicator shall be flashing green/red.                                                                                                    |  |  |  |  |
|           | OFF               | off     | Not powered, no IP address: If the device does not have<br>an IP address (or is powered off), the network status in-<br>dicator shall be steady off.                                                                                                    |  |  |  |  |
| LINK/RJ45 | LED green         | 1       |                                                                                                    |  |  |  |  |
| Ch0 & Ch1 | GREEN             | On      | A connection to Ethernet exists.                                                                                                    |  |  |  |  |
|           | OFF               | off     | The device has no connection to Ethernet.                                                                                                    |  |  |  |  |
| ACT/RJ45  | LED yellow        |         |                                                                                                    |  |  |  |  |
| Ch0 & Ch1 | YELLOW            | Flashes | The device sends/receives Ethernet frames.                                                                                                    |  |  |  |  |

Table 7-7: LEDs Ethernet/IP Adapter (Slave)

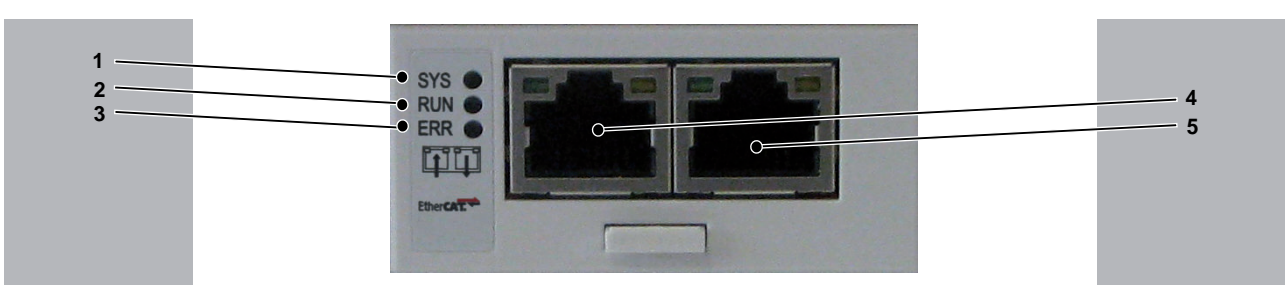

#### LED description EtherCat-Slave

Figure 7-7: LEDs EtherCAT-Slave

| 1                      | SYS                                                                                                    |  |  |  |  |
|------------------------|----------------------------------------------------------------------------------------------------|--|--|--|--|
| 2                      | RUN                                                                                                    |  |  |  |  |
| 3                      | ERR                                                                                                    |  |  |  |  |
| 4                      | Ethernet channel 0 - input port <sup>1)</sup>                                                                |  |  |  |  |
| 5                      | Ethernet channel 0 - output port <sup>1)</sup>                                                               |  |  |  |  |
| <sup>1)</sup> Input po | <sup>1)</sup> Input port and output port are predetermined by firmware and are not configurable by the user. |  |  |  |  |

| LED | Color                | State                    | Meaning                                                               |  |  |  |
|-----|----------------------|--------------------------|-----------------------------------------------------------------------|--|--|--|
| SYS | Duo LED yellow/green |                          |                                                                       |  |  |  |
|     | YELLOW               | static                   | Bootloader netX (= roomloader) is waiting for second stage bootloader |  |  |  |
|     | GREEN/YEL-<br>LOW    | Blinking<br>green/yellow | Second stage bootloader is waiting for firmware                       |  |  |  |
|     | GREEN                | On                       | Operating system running                                              |  |  |  |
|     | OFF                  | off                      | Power supply of the device is missing                                 |  |  |  |

Table 7-8: System LED

| LED                                                                    | Color                                             | State                                                       | Meaning                                                                                                    |  |  |  |
|------------------------------------------------------------------------|---------------------------------------------------|-------------------------------------------------------------|----------------------------------------------------------------------------------------------------|--|--|--|
| RUN                                                                    | Duo LED red/green                                 |                                                             |                                                                                                    |  |  |  |
|                                                                        | GREEN                                             | On                                                          | <b>OPERATIONAL:</b> The device is in the OPERATIONAL state.                                                                                                    |  |  |  |
|                                                                        | GREEN                                             | Flashing cy-<br>clic with                                   | <b>PRE-OPERATIONAL:</b> The device is in the PRE_OP-<br>ERATIONAL state.                                                                                                    |  |  |  |
|                                                                        | GREEN                                             | Single flash <sup>1)</sup>                                  | <b>SAFE-OPERATIONAL:</b> The device is in the SAFE-OP-ERATIONAL state.                                                                                                    |  |  |  |
|                                                                        | OFF                                               | off                                                         | <b>INIT:</b> The device is in the INIT state.                                                                                                    |  |  |  |
| ERR                                                                    | Duo LED red                                       | /green                                                      | •                                                                                                    |  |  |  |
|                                                                        | RED                                               | Flashing cy-<br>clic with<br>2,5 Hz                         | Invalid configuration: General configuration error.<br>Possible cause:<br>A status change specified by the master is not possible<br>due to register- or object settings.                                                  |  |  |  |
|                                                                        | RED                                               | Single flash <sup>1)</sup>                                  | Local error: The slave device application changed the<br>EtherCAT status itself.<br>Possible cause 1:<br>A host watchdog timeout occurred.<br>Possible cause 2:<br>Synchronization error, the device automatically switche |  |  |  |
|                                                                        | RED                                               | Double flash <sup>2)</sup>                                  | Process data watchdog timeout: A process data watch-<br>dog timeout occurred.<br>Possible cause:<br>Sync-Manager watchdog timeout.                                                                                         |  |  |  |
|                                                                        | OFF                                               | off                                                         | <b>No error:</b> The EtherCAT communication of the device is in operation.                                                                                                    |  |  |  |
| LINK/RJ45                                                              | LED green                                         |                                                             |                                                                                                    |  |  |  |
| Ch0 & Ch1                                                              | GREEN                                             | On                                                          | A connection to Ethernet exists.                                                                                                    |  |  |  |
|                                                                        | GREEN                                             | Flashing cy-<br>clic with<br>2,5 Hz                         | The device sends/receives Ethernet frames.                                                                                                    |  |  |  |
|                                                                        | OFF                                               | off                                                         | The device has no connection to Ethernet.                                                                                                    |  |  |  |
| RJ45                                                                   | LED yellow                                        |                                                             |                                                                                                    |  |  |  |
| Ch0 & Ch1                                                              | -                                                 | -                                                           | This LED is not being used.                                                                                                    |  |  |  |
| <sup>1)</sup> The display<br><sup>2)</sup> The display<br>(200 ms). Th | shows a short<br>shows a seque<br>e sequence is o | flash (200 ms) for<br>ence of two short<br>completed with a | ollowed by a long off phase (1000 ms).<br>flashes (each 200 ms), interrupted by a short off phase<br>long off phase (1000 ms).                                                                                             |  |  |  |

Table 7-9: LEDs EtherCAT-Slave

### 7.2 Communication Module PROFIBUS DP

#### 7.2.1 General

The communication module PROFIBUS DP provides a PROFIBUS interface.

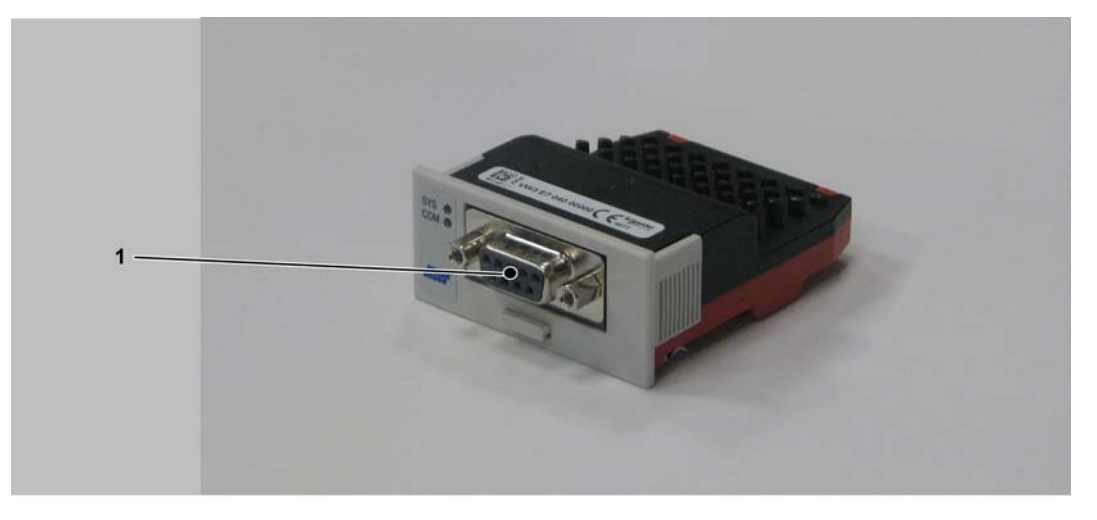

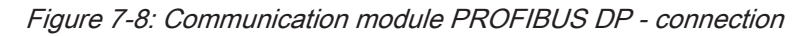

1 PROFIBUS DP connection

After installing the optional module, the controller will automatically detect the module. Then configure it by using the PLC configuration in SoMachine Motion Logic Builder.

### 7.2.2 Mechanical installation

# NOTICE

DIRTY MODULE CONTACTS CAUSING UNRELIABLE COMMUNICATION

Do not touch the contacts when unpacking or installing the optional module. Failure to follow these instructions can result in equipment damage.

#### How to open the Controller:

- Remove the cover of input CN16 Option at the bottom side of the housing. To do this, push the locking of the cover backward.
  - $\checkmark$  The cover folds down.
- Pull the cover to the front and remove it.

#### How to install the optional module:

Ensure that the controller is switched off.

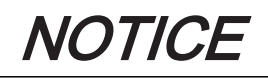

#### INCORRECT INSERTION OF OPTIONAL MODULE

- Do not insert the optional module when the controller is under power.
- Verify that the springs at the bottom side of the module are located at the printed circuit board side when you insert the module into the slot.

Failure to follow these instructions can result in equipment damage.

Insert the module into the slot and push against the printed circuit board until both front springs at the bottom side lower into the openings on the printed circuit board.

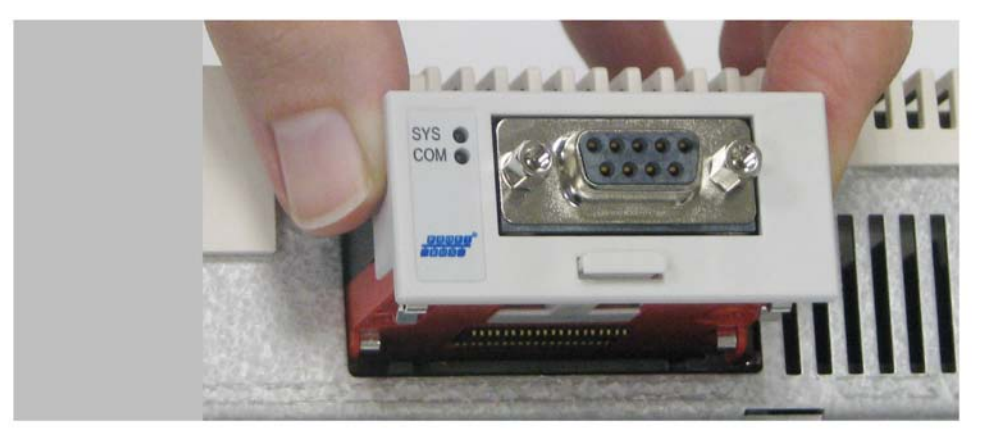

Figure 7-9: Insert communication module PROFIBUS DP

- ✓ The module rests on the lower edge of the slot.
- Slightly apply pressure and push the module further inside until it is flush at the edge.
  - ✓ The springs at the bottom side reach into the openings of the printed circuit board.

 $\mathbf{Q}$ 

Ensure that the module is flush at the edge.

How to remove the optional module:

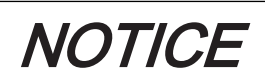

#### INCORRECT REMOVAL OF OPTIONAL MODULE

Do not remove the optional module when the controller is under power.

Failure to follow these instructions can result in equipment damage.

Take the protruding part of the handle of the flap and pull the handle out the optional module.

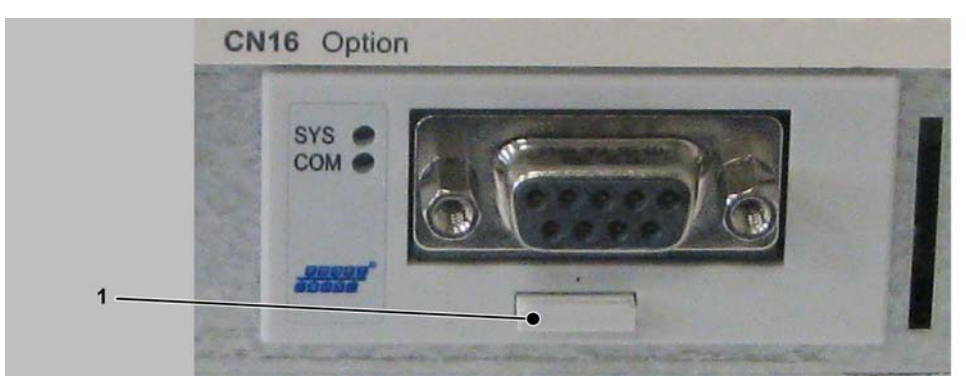

Figure 7-10: Flap handle

1 Flap handle

- Pull at the strap handle and pull the optional module out of the slot until its latching releases.
- Completely remove the optional module from the slot.
- Push the flap handle back into the module.

#### How to close the controller:

- Insert the cover and push it upward until it latches.
- Push the cover locking to the front until it latches.

### 7.2.3 Electrical connections

#### Connection details Communication Module PROFIBUS DP

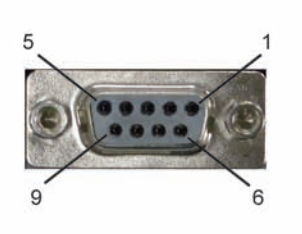

Figure 7-11: Connection details PROFIBUS DP

| Pin | Designation  | Meaning                              |  |  |
|-----|--------------|--------------------------------------|--|--|
| 1   | -            | Reserved                             |  |  |
| 2   | -            | Reserved                             |  |  |
| 3   | Rx/Tx+(PB-B) | PROFIBUS-DP-Data line B (positive)   |  |  |
| 4   | RTS          | Return To Send Line for line control |  |  |
| 5   | PB-GND       | Ground for PROFIBUS-DP               |  |  |
| 6   | PB-5V        | 5 V power line for PROFIBUS-DP       |  |  |
| 7   | -            | Reserved                             |  |  |
| 8   | Rx/Tx-(PB-A) | PROFIBUS-DP-Data line A (negative)   |  |  |
| 9   | -            | Reserved                             |  |  |

Table 7-10: Connection assignment PROFIBUS DP

#### LED description PROFIBUS DP

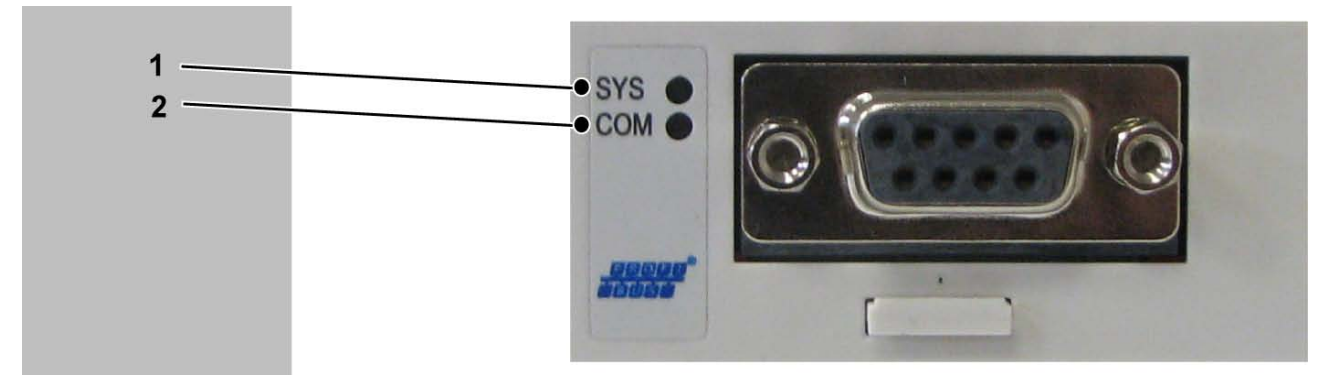

Figure 7-12: LEDs PROFIBUS DP

| 1 | SYS |
|---|-----|
| 2 | СОМ |

| LED | Color                | State                    | Meaning                                                               |  |
|-----|----------------------|--------------------------|-----------------------------------------------------------------------|--|
| SYS | Duo LED yellow/green |                          |                                                                       |  |
|     | YELLOW               | static                   | Bootloader netX (= roomloader) is waiting for second stage bootloader |  |
|     | GREEN/YEL-<br>LOW    | Blinking<br>green/yellow | Second stage bootloader is waiting for firmware                       |  |
|     | GREEN                | On                       | Operating system running                                              |  |
|     | OFF                  | off                      | Power supply of the device is missing                                 |  |

Table 7-11: System LED

| LED             | Color                                                     | State         | Meaning                                                  |  |  |  |
|-----------------|-----------------------------------------------------------|---------------|----------------------------------------------------------|--|--|--|
| cifX with 1 Con | cifX with 1 Communication LED (current Hardware Revision) |               |                                                          |  |  |  |
| СОМ             | Duo LED red/g                                             | reen          |                                                          |  |  |  |
|                 | GREEN                                                     | Flashing acy- | No configuration or stack error detected                 |  |  |  |
|                 |                                                           | clic          |                                                          |  |  |  |
|                 | GREEN                                                     | Flashing cy-  | Profibus is configured, but bus communication is not yet |  |  |  |
|                 |                                                           | clic          | released from the application                            |  |  |  |
|                 | GREEN                                                     | On            | Communication to all Slaves is established               |  |  |  |
|                 | RED                                                       | Flashing cy-  | Communication to at least one Slave is disconnected.     |  |  |  |
|                 |                                                           | clic          |                                                          |  |  |  |
|                 | RED                                                       | On            | Communication to one/all Slaves is disconnected          |  |  |  |

Table 7-12: LEDs PROFIBUS DP Master - 1 Communication LED (current Hardware Revision)

| LED             | Color                                                     | State                                             | Meaning |  |  |  |  |
|-----------------|-----------------------------------------------------------|---------------------------------------------------|---------|--|--|--|--|
| cifX with 1 Con | cifX with 1 Communication LED (current Hardware Revision) |                                                   |         |  |  |  |  |
| СОМ             | Duo LED red/green                                         |                                                   |         |  |  |  |  |
|                 | GREEN On RUN, cyclic communication                        |                                                   |         |  |  |  |  |
|                 | RED                                                       | STOP, no communication, connection error detected |         |  |  |  |  |
|                 |                                                           |                                                   |         |  |  |  |  |
|                 | Not configured                                            |                                                   |         |  |  |  |  |
|                 |                                                           | clic                                              |         |  |  |  |  |

Table 7-13: LEDs PROFIBUS DP Slave - 1 Communication LED (current Hardware Revision)

## 8 Appendix

## 8.1 Contact addresses

#### Schneider Electric Automation GmbH

Schneiderplatz 1 97828 Marktheidenfeld, Germany Phone: +49 (0) 9391 / 606 - 0 Fax: +49 (0) 9391 / 606 - 4000 Email: info-marktheidenfeld@schneider-electric.com Internet: www.schneider-electric.com

#### **Machine Solution Service**

Schneiderplatz 1 97828 Marktheidenfeld, Germany Phone: +49 (0) 9391 / 606 - 3265 Fax: +49 (0) 9391 / 606 - 3340 Email: automation.support.de@schneider-electric.com Internet: www.schneider-electric.com

See the homepage for additional contact addresses: www.schneider-electric.com

#### 8.2 Product training courses

Schneider Electric offers a number of product training courses.

Our training instructors will help you take advantage of the extensive possibilities offered by the system.

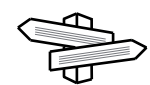

See the homepage (www.schneider-electric.com) for further information and our current seminar schedule.

#### 8.3 Disposal

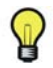

The components consist of different materials, which can be re-used and must be disposed of separately. The packaging cannot be returned to the manufacturer.

- Dispose of the packaging in accordance with the relevant national regulations.
- Dispose of the packaging at the disposal sites provided for this purpose.
- Dispose of Controller in accordance with the applicable national regulations.

## 8.4 Units and conversion tables

## 8.4.1 Length

|    | in       | ft        | yd       | m         | cm       | mm       |
|----|----------|-----------|----------|-----------|----------|----------|
| in | -        | / 12      | / 36     | * 0.0254  | * 2.54   | * 25.4   |
| ft | * 12     | -         | /3       | * 0.30479 | * 30.479 | * 304.79 |
| yd | * 36     | * 3       | -        | * 0.9144  | * 91.44  | * 914.4  |
| m  | / 0.0254 | / 0.30479 | / 0.9144 | -         | *100     | * 1000   |
| cm | / 2.54   | / 30.479  | / 91.44  | / 100     | -        | * 10     |
| mm | / 25.4   | / 304.79  | / 914.4  | / 1000    | / 10     | -        |

### 8.4.2 Mass

|         | lb           | oz                          | slug                        | 0.22 kg      | g          |
|---------|--------------|-----------------------------|-----------------------------|--------------|------------|
| lb      | -            | * 16                        | * 0.03108095                | * 0.4535924  | * 453.5924 |
| oz      | / 16         | -                           | * 1.942559*10 <sup>-3</sup> | * 0.02834952 | * 28.34952 |
| slug    | / 0.03108095 | / 1.942559*10 <sup>-3</sup> | -                           | * 14.5939    | * 14593.9  |
| 0.22 kg | / 0.45359237 | / 0.02834952                | / 14.5939                   | -            | * 1000     |
| g       | / 453.59237  | / 28.34952                  | / 14593.9                   | / 1000       | -          |

#### 8.4.3 Force

|      | lb          | oz          | р                        | dyne                  | Ν                        |
|------|-------------|-------------|--------------------------|-----------------------|--------------------------|
| lb   | -           | * 16        | * 453.55358              | * 444822.2            | * 4.448222               |
| oz   | / 16        | -           | * 28.349524              | * 27801               | * 0.27801                |
| р    | / 453.55358 | / 28.349524 | -                        | * 980.7               | * 9.807*10 <sup>-3</sup> |
| dyne | / 444822.2  | / 27801     | / 980.7                  | -                     | / 100*10 <sup>3</sup>    |
| N    | / 4.448222  | / 0.27801   | / 9.807*10 <sup>-3</sup> | * 100*10 <sup>3</sup> | -                        |

#### 8.4.4 Power

|    | HP    | W     |
|----|-------|-------|
| HP | -     | * 746 |
| w  | / 746 | -     |

#### 8.4.5 Rotation

|                         | min <sup>-1</sup> (rpm) | rad/s    | deg./s   |
|-------------------------|-------------------------|----------|----------|
| min <sup>-1</sup> (rpm) | -                       | * π / 30 | * 6      |
| rad/s                   | * 30 / π                | -        | * 57.295 |
| deg./s                  | / 6                     | / 57.295 | -        |

## 8.4.6 Torque

|         | lb•in       | lb•ft        | oz•in                     | Nm                        | kp•m                     | kp•cm         | dyne•cm                  |  |
|---------|-------------|--------------|---------------------------|---------------------------|--------------------------|---------------|--------------------------|--|
| lb•in   | -           | / 12         | * 16                      | * 0.112985                | * 0.011521               | * 1.1521      | * 1.129*10 <sup>6</sup>  |  |
| lb•ft   | * 12        | -            | * 192                     | * 1.355822                | * 0.138255               | * 13.8255     | * 13.558*10 <sup>6</sup> |  |
| oz•in   | / 16        | / 192        | -                         | * 7.0616*10 <sup>-3</sup> | * 720.07*10-6            | * 72.007*10-3 | * 70615.5                |  |
| Nm      | / 0.112985  | / 1.355822   | / 7.0616*10 <sup>-3</sup> | -                         | * 0.101972               | * 10.1972     | * 10*10 <sup>6</sup>     |  |
| kp•m    | / 0.011521  | / 0.138255   | / 720.07*10 <sup>-6</sup> | / 0.101972                | -                        | * 100         | * 98.066*10 <sup>6</sup> |  |
| kp•cm   | / 1.1521    | / 13.8255    | / 72.007*10-3             | / 10.1972                 | / 100                    | -             | * 0.9806*10 <sup>6</sup> |  |
| dyne•cm | / 1.129*106 | / 13.558*106 | / 70615.5                 | / 10*106                  | / 98.066*10 <sup>6</sup> | / 0.9806*106  | -                        |  |

#### 8.4.7 Moment of inertia

|                                    | lb•in <sup>2</sup> | lb•ft <sup>2</sup> | kg•m <sup>2</sup> | kg•cm <sup>2</sup> | kg•cm <sup>2</sup> •s <sup>2</sup> | oz•in <sup>2</sup> |
|------------------------------------|--------------------|--------------------|-------------------|--------------------|------------------------------------|--------------------|
| lb•in <sup>2</sup>                 | -                  | / 144              | / 3417.16         | / 0.341716         | / 335.109                          | * 16               |
| lb•ft <sup>2</sup>                 | * 144              | -                  | /3                | *0.30479           | *30.479                            | *304.79            |
| kg•m <sup>2</sup>                  | * 3417.16          | / 0.04214          | -                 | *0.9144            | *91.44                             | *914.4             |
| kg•cm <sup>2</sup>                 | * 0.341716         | / 421.4            | /0.9144           | -                  | *100                               | *1000              |
| kg•cm <sup>2</sup> •s <sup>2</sup> | * 335.109          | / 0.429711         | /91.44            | /100               | -                                  | *10                |
| oz•in <sup>2</sup>                 | / 16               | / 2304             | / 54674           | / 5.46             | / 5361.74                          | -                  |

## 8.4.8 Temperature

|     | °F                      | max             | К                        |
|-----|-------------------------|-----------------|--------------------------|
| °F  | -                       | (°F - 32) * 5/9 | (°F - 32) * 5/9 + 273.15 |
| max | °C * 9/5 + 32           | -               | °C + 273.15              |
| К   | (K - 273.15) * 9/5 + 32 | K - 273.15      | -                        |

#### 8.4.9 Conductor cross-section

| AWG             | 1    | 2    | 3    | 4    | 5    | 6    | 7    | 8   | 9   | 10  | 11  | 12  | 13  |
|-----------------|------|------|------|------|------|------|------|-----|-----|-----|-----|-----|-----|
| mm <sup>2</sup> | 42.4 | 33.6 | 26.7 | 21.2 | 16.8 | 13.3 | 10.5 | 8.4 | 6.6 | 5.3 | 4.2 | 3.3 | 2.6 |

| AWG             | 14  | 15  | 16  | 17  | 18   | 19   | 20   | 21   | 22   | 23   | 24   | 25   | 26   |
|-----------------|-----|-----|-----|-----|------|------|------|------|------|------|------|------|------|
| mm <sup>2</sup> | 2.1 | 1.7 | 1.3 | 1.0 | 0.82 | 0.65 | 0.52 | 0.41 | 0.33 | 0.26 | 0.20 | 0.16 | 0.13 |

## Index

#### С

Certifications 56 Configuration 37 Contact addresses 82

## D

Daisy Chain Connector Box 17 Daisy chain wiring 17 Diagnostic Message 40 domestic appliances 9

#### F

floating systems 9 flying systems 9

#### Н

hazardous, explosive atmospheres 9 Hazards 11 Homepage 82

#### L

life support systems 9

#### Μ

mobile systems 9

#### Ρ

portable systems 9

## Q

Qualification of Personnel 10 Qualified person 10

## R

Residual risks 11

#### S

Seminars 82 Service addresses 82 Symbols 8

### **T** Training courses 82

U underground 9